# Register your product and get support at www.philips.com/welcome

# PhotoFrame

8FF3WMI

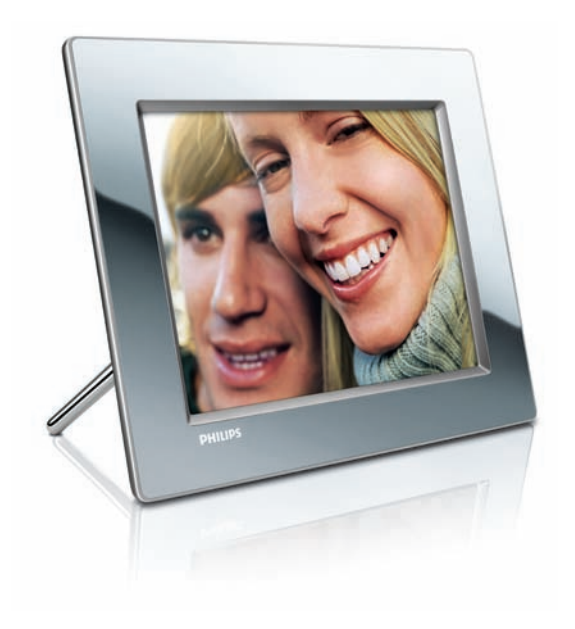

FI Käyttöopas 3

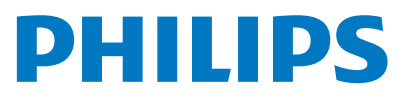

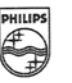

# PHILIPS

AQ95-56F-1074KR (report No.)

#### EC DECLARATION OF CONFORMITY

We , Philips Consumer Lifestyle. , P&A: Building SFF6 (manufacturer's name)

P.O.Box 80002, 5600 JB Eindhoven, The Netherlands (manufacturer's address)

declare under our responsibility that the product:

Philips

8FF3W\*\* -/\*\* ( \* can be 0-9, A-Z, blank ) (type or model)

(name)

Digital Photo Frame with WiFi Connection (product description)

to which this declaration relates is in conformity with the following standards:

EN 300 328 V1.7.1 (2006-10) EN 301 489-1 V1.6.1 (2005-09) EN 301 489-17 V1.2.1 (2002-08) EN 50371: 2002 IEC60950-1:2001 / EN60950-1:2001 +A11:2004 (title and/or number and date of issue of the standards)

following the provisions of 1999/5/EC (R&TTE Directives) and is produced by a manufacturing organisation on ISO 9000 level.

plant

M.T.A. Post Approbation manager (signature, name and function)

Eindhoven, 28/08/2008

(place, date)

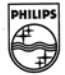

# Sisällysluettelo

| _ |                                              |    |
|---|----------------------------------------------|----|
| 1 | Tärkeää                                      | 4  |
|   | Turvallisuus                                 | 4  |
|   | Huomautus                                    | 4  |
| 2 | Wireless Digital PhotoFrame                  | 7  |
|   | Johdanto                                     | 7  |
|   | Toimituksen sisältö                          | 7  |
|   | Laitteen PhotoFrame yleiskuvaus              | 8  |
| 3 | Aloittaminen                                 | 10 |
|   | Asenna teline                                | 10 |
|   | Virran kytkeminen                            | 10 |
|   | PhotoFrame-kehyksen käynnistäminen           | 10 |
|   | Langattoman yhteyden määrittäminen           | 11 |
|   | PC- ja Mac-tietokoneen kuvien jakaminen ja   |    |
|   | näyttäminen langattomasti.                   | 15 |
|   | Määritä TCP/IP-yhteys                        |    |
|   | (vain edistyneille käyttäjille)              | 1/ |
| 4 | Wireless Digital PhotoFramen                 |    |
|   | käyttäminen                                  | 19 |
|   | PhotoFrame-kehykseen tallennettujen          |    |
|   | kuvien näyttäminen                           | 19 |
|   | Muistilaitteeseen tallennettujen kuvien      |    |
|   | näyttäminen                                  | 19 |
|   | Kotiverkon jaetun kansion suoratoistettavien |    |
|   | kuvien näyttäminen                           | 20 |
|   | Internet-kuvien näyttäminen                  | 21 |
| 5 | Lisätietoja Wireless Digital                 |    |
|   | PhotoFramen käyttämisestä                    | 23 |
|   | Näyttökielen valitseminen                    | 23 |
|   | Pika-asetusvalikon käyttäminen               | 23 |
|   | Albumien hallinta                            | 23 |
|   | Kuvien muokkaaminen                          | 27 |

| Kuvien muokkaaminen                     | 27 |
|-----------------------------------------|----|
| Kirkkauden säätäminen                   | 32 |
| Diaesityksen asetusten säätäminen       | 33 |
| Ajan ja päivämäärän määrittäminen       | 37 |
| Muistilaitteen sisällön suojaaminen tai |    |
| suojauksen poistaminen                  | 38 |

|             | inayton automaattisen kaynnistyksen ja                                                                       |                                 |
|-------------|----------------------------------------------------------------------------------------------------|---------------------------------|
|             | sammutuksen valinta                                                                                          | 39                              |
|             | Automaattisen suunnanvalinnan                                                                                |                                 |
|             | valitseminen                                                                                                 | 41                              |
|             | Painikkeen äänen käyttöön ottaminen tai                                                                      |                                 |
|             | käytöstä poistaminen                                                                                         | 42                              |
|             | PhotoFrame-kehyksen järjestelmätilan                                                                         |                                 |
|             | näyttäminen                                                                                                  | 43                              |
|             | Tehdasasetusten palauttaminen                                                                                | 43                              |
|             | PhotoFrame-kehyksen päivittäminen                                                                            | 44                              |
|             |                                                                                                    |                                 |
|             |                                                                                                    |                                 |
| 6           | Tuotetiedot                                                                                                  | 45                              |
| 6           | Tuotetiedot                                                                                                  | 45                              |
| 6<br>7      | Tuotetiedot<br>Usein kysytyt kysymykset                                                                      | 45<br>46                        |
| 6<br>7      | Tuotetiedot<br>Usein kysytyt kysymykset                                                                      | 45<br>46                        |
| 6<br>7<br>8 | Tuotetiedot<br>Usein kysytyt kysymykset<br>Liite                                                             | 45<br>46<br>47                  |
| 6<br>7<br>8 | Tuotetiedot<br>Usein kysytyt kysymykset<br>Liite<br>Windows Media Player 11: n lataaminen j                  | 45<br>46<br>47                  |
| 6<br>7<br>8 | Tuotetiedot<br>Usein kysytyt kysymykset<br>Liite<br>Windows Media Player 11: n lataaminen j<br>määrittäminen | 45<br>46<br>47<br>a<br>47       |
| 6<br>7<br>8 | Tuotetiedot<br>Usein kysytyt kysymykset<br>Liite<br>Windows Media Player 11: n lataaminen j<br>määrittäminen | 45<br>46<br>47<br>a<br>47       |
| 6<br>7<br>8 | Tuotetiedot<br>Usein kysytyt kysymykset<br>Liite<br>Windows Media Player 11: n lataaminen j<br>määrittäminen | 45<br>46<br>47<br>a<br>47<br>50 |

Suomi

# 1 Tärkeää

# Turvallisuus

## Turvallisuusohjeet ja huolto

- Älä kosketa, paina, hankaa tai lyö näyttöä millään kovalla esineellä, koska se voi vahingoittaa näyttöä pysyvästi.
- Jos PhotoFrame-kehys on käyttämättä pitkiä aikoja, irrota se pistorasiasta.
- Sammuta laite ja irrota virtajohto pistorasiasta ennen kuin puhdistat näytön. Puhdista näyttö vain pehmeällä, vedellä kostutetulla liinalla. Älä käytä alkoholia, kemikaaleja, puhdistusaineita tai muita aineita PhotoFrame-kehyksen puhdistamiseen.
- Älä aseta PhotoFrame-kehystä avotulen tai muiden lämmönlähteiden lähelle tai suoraan auringonvaloon.
- Älä altista PhotoFrame-kehystä sateelle tai vedelle. Älä aseta nestettä sisältäviä astioita kuten maljakoita PhotoFrame-kehyksen lähelle.
- Älä pudota PhotoFrame-kehystä. Jos pudotat PhotoFrame-kehyksen, se vahingoittuu.
- Pidä teline kaukana kaapeleista.
- Wireless Digital PhotoFrame on tarkoitettu vain sisäkäyttöön.

# Huomautus

Tämän laitteen muuttaminen tai muokkaaminen muulla kuin Philips Consumer Lifestylen erityisesti hyväksymällä tavalla voi mitätöidä käyttäjän valtuudet laitteen käyttämiseen.

### Takuu

Mitkään osat eivät ole käyttäjän huollettavia. Älä avaa tai poista tuotteen sisäosan suojuksia. Korjaukset saa tehdä vain Philipsin asiakaspalvelu tai valtuutetut huoltoliikkeet. Muussa tapauksessa nimenomainen tai oletettu takuu ei päde.

Takuu raukeaa, jos käyttäjä suorittaa minkä tahansa tässä käyttöoppaassa kielletyn toiminnon tai tekee sellaisia säätöjä tai asennuksia, joiden suorittamista ei suositella tai hyväksytä käyttöoppaassa.

### EY:n vaatimustenmukaisuusvakuutus

Philips Consumer Lifestyle, P&A vakuuttaa, että Wi-Fi Digital PhotoFrame 8FF3WMI-/00-/05 on direktiivin 1999/5/EY olennaisten vaatimusten ja muiden määräysten mukainen.

#### EY:n säädökset:

Tämä tuote on suunniteltu, testattu ja valmistettu Euroopan R&TTE-direktiivin 1999/5/ EY mukaisesti. Direktiivin määräysten mukaisesti tuote voidaan saattaa markkinoille seuraavissa maissa:

#### BE BG 🗸 CY 1 AT EE FI FR DE GR HU 🗸 IV IS IE 11 MT NO 🖌 PT NI PL SE RO SK SI ES 1 СН 🗸 UK

## Kierrätys

Tuotteen suunnittelussa ja valmistuksessa on käytetty laadukkaita materiaaleja ja osia, jotka voidaan kierrättää ja käyttää uudelleen. Jos tuotteeseen on merkitty roskasäiliö, jonka yli on vedetty rasti, se tarkoittaa, että EU-direktiivi 2002/96/EY koskee tuotetta:

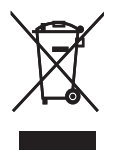

Älä hävitä tuotetta muun kotitalousjätteen mukana. Ota selvää paikallisista sähkölaitteiden ja elektronisten laitteiden erillistä keräystä

Suomi

koskevista säädöksistä. Hävittämällä vanhan tuotteen oikein voit ehkäistä mahdollisia ympäristö- ja terveyshaittoja.

#### Tuotteen hävittäminen

- Tuotteesi sisältää materiaaleja, jotka voidaan kierrättää ja käyttää uudelleen. Alan liikkeet voivat lisätä kierrätettävien materiaalien käyttöä ja vähentää jätteen määrää kierrättämällä tuotteesi.
- Ota selvää paikallisista kierrätysohjeista vanhan näyttösi hävittämistä varten paikalliselta Philips-jälleenmyyjältä.
- (Yhdysvaltalaisille ja kanadalaisille asiakkaille) Hävitä tuote osavaltion ja liittovaltion paikallisten säädösten mukaisesti.

Lisätietoja kierrättämisestä saat osoitteesta www.eia.org (Consumer Education Initiative)

#### Kierrätystietoa asiakkaille

Philips optimoi organisaation tuotteiden, palveluiden ja toimintojen ympäristöön kohdistuvat vaikutukset luomalla teknisesti ja taloudellisesti kestäviä tavoitteita. Suunnittelu-, muotoilu- ja tuotantovaiheesta lähtien Philips korostaa helposti kierrätettävien tuotteiden tärkeyttä. Philipsillä tuotteen elinkaaren lopun hallintaan kuuluu osallistuminen kansallisiin tuotteiden vastaanottohankkeisiin ja kierrätysohjelmiin aina kun se on mahdollista ja mieluiten yhteistyössä kilpailijoiden kanssa. Parhaillaan kierrätysjärjestelmä on käynnissä Euroopan maissa kuten Alankomaissa, Belgiassa, Norjassa, Ruotsissa ja Tanskassa. Yhdysvalloissa Philips Consumer Electronics North America on lahjoittanut varoja Electronic Industries Alliance -järjestön (EIA) elektroniikan kierrätysprojektiin ja osavaltioiden kodin elektroniikan kierrätyshankkeisiin. Lisäksi Northeast Recycling Council (NERC) - useassa osavaltiossa toimiva voittoa tavoittelematon järjestö, joka keskittyy tukemaan kierrätysmarkkinoiden kehittymistä - suunnittelee kierrätysohjelman toteuttamista. Tyynenmeren puoleisessa Aasiassa Taiwanissa. tuotteita ottaa vastaan Environment Protection Administration (EPA). Jos haluat seurata tietotekniikkatuotteiden kierrätystä, lisätietoja saat osoitteesta www.epa.gov.tw. Lisää ohjeita

saat lukemalla Takuu ja huolto -osion tai ottamalla yhteyttä seuraaviin ympäristöasioiden asiantuntijoihin.

# Sähkömagneettisen kentän (EMF) rajojen noudattaminen

Koninklijke Philips Electronics N.V. valmistaa ja myy kuluttajille monia tuotteita, jotka lähettävät ja vastaanottavat sähkömagneettisia signaaleja, kuten mitkä tahansa muutkin elektroniset laitteet.

Yhtenä Philipsin pääperiaatteena on varmistaa tuotteiden turvallisuus kaikin tavoin sekä noudattaa kaikkia lakisääteisiä vaatimuksia ja tuotteen valmistusajankohtana voimassa olevia EMF-standardeja.

Philips on sitoutunut kehittämään, tuottamaan ja markkinoimaan tuotteita, joista ei ole haittaa terveydelle. Philips vakuuttaa, että jos sen tuotteita käsitellään oikein asianmukaisessa käytössä, niiden käyttö on nykyisten tutkimustulosten perusteella turvallista. Philipsillä on aktiivinen rooli kansainvälisten EMFja turvallisuusstandardien kehittämisessä, joten se pystyy ennakoimaan standardien kehitystä ja soveltamaan näitä tietoja tuotteisiinsa jo aikaisessa vaiheessa.

# North Europe Information (Nordic Countries)

#### VARNING:

FÖRSÄKRA DIG OM ATT HUVUDBRYTARE OCH UTTAG ÄR LÄTÅTKOMLIGA, NÄR DU STÄLLER DIN UTRUSTNING PÅPLATS. Placering/Ventilation

#### ADVARSEL:

SØRG VED PLACERINGEN FOR, AT NETLEDNINGENS STIK OG STIKKONTAKT ER NEMT TILGÆNGELIGE. Paikka/Ilmankierto

#### VAROITUS:

SIJOITA LAITE SITEN, ETTÄ VERKKOJOHTO VOIDAAN TARVITTAESSA HELPOSTI IRROTTAA PISTORASIASTA. Plassering/Ventilasjon

### ADVARSEL:

NÅR DETTE UTSTYRET PLASSERES, MÅ DU PASSE PÅ AT KONTAKTENE FOR STØMTILFØRSEL ER LETTE Å NÅ. **Kiellettyjä aineita koskeva ilmoitus** Tämä tuote on RoHs:n ja Philips BSD:n (AR17-G04-5010-010) vaatimusten mukainen.

### Tässä PhotoFrame-kehyksessä on tarra:

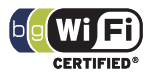

# 2 Wireless Digital PhotoFrame

Olet tehnyt erinomaisen valinnan ostaessasi Philips -laitteen! Käytä hyväksesi Philipsin tuki ja rekisteröi tuote osoitteessa www.philips. com/welcome.

# Johdanto

Philips Wireless Digital PhotoFrame -kehyksen avulla voit näyttää digitaalisia kuvia laadukkaasti. Voit asettaa kehyksen litteälle alustalle tai ripustaa sen seinälle ja näyttää kuvia USBlaitteista ja muistikorteista. PhotoFramekehyksessä voi käyttää langattomasti jopa tietokoneeseen tallennettuja tai Internetistä saatavia kuvia.

# Toimituksen sisältö

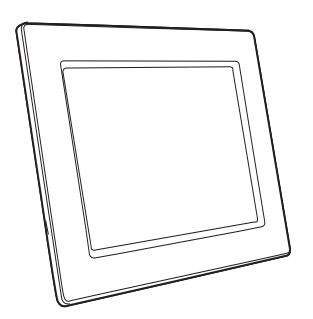

• Philips Wireless Digital PhotoFrame -kehys

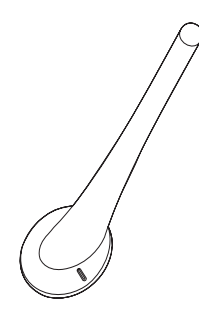

• Teline

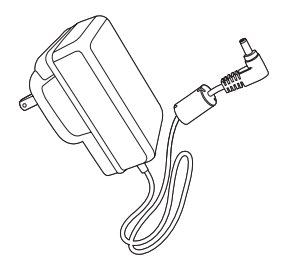

Verkkolaite

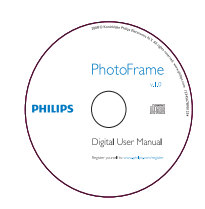

 CD-ROM (Digitaalinen käyttöopas, Philips PhotoFrame Manager ja sen käyttöopas)

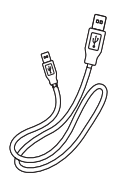

• USB-kaapeli

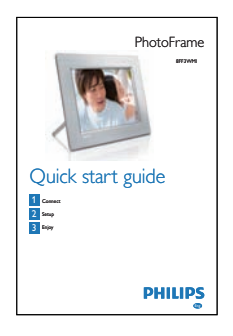

Pikaopas

# Laitteen PhotoFrame yleiskuvaus

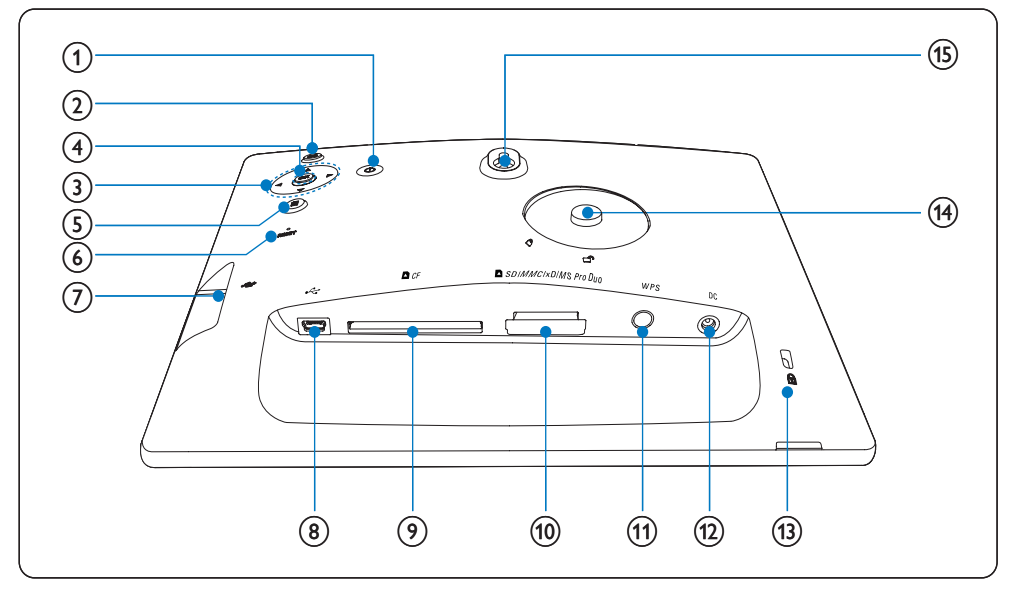

### 1 0

PhotoFrame-kehyksen käynnistäminen
 ja sammuttaminen

### 2 🖻

Palaa ylätason valikkoon

### (3) ▲/▼/◀/► navigointipainike

- Valitse edellinen/seuraava/oikea/vasen kohde
- Ajan ja päiväyksen määrittäminen
- Säädä kirkkautta

### (4) OK

• Valinnan vahvistaminen

- 5
  - Siirry kuvavaihtoehtoihin
  - Siirry pika-asetusvalikkoon
  - Näytä kuvalähteen muisti-/verkko-/Internet-tila
- 6 RESET
  - Laitteen PhotoFrame palautus
- (7) .
  - USB-muistitikkupaikka
- 8 .
  - USB-kaapelin liitäntä
- ⑨ ■CF
  - CF-muistikorttipaikka
- 10 SD/MMC/xD/MS/MS Pro Duo
  - SD/MMC/xD/MS/MS Pro Duo muistikorttipaikka
- (1) WPS (Wi-Fi Protected Setup)
  - Langattoman yhteyden määrityksen pikapainike
- (12) DC
  - Liitäntä verkkolaitteelle
- (13) ⊕ Kensington-lukko
- (14) Aukko telinettä varten
- (15) Seinäkiinnitysreikä

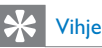

 Käytä PhotoFrame-kehyksen seinäkiinnitykseen 7,0 x 25 x 3,0 mm:n ruuvia. Kiinnitä kehys seinään tukevasti kääntämällä ruuvia seitsemän kertaa.

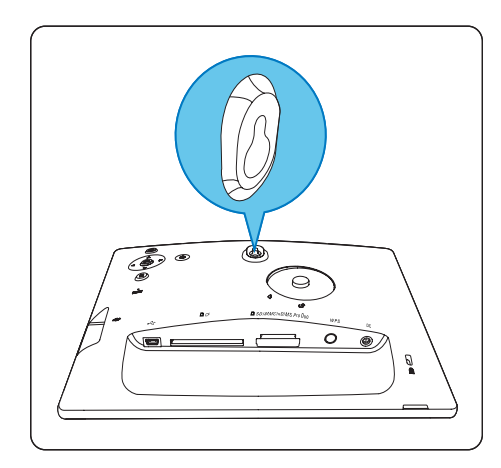

# 3 Aloittaminen

#### Varoitus

• Käytä säätimiä aina tämän käyttöoppaan ohjeiden mukaan.

Noudata aina tämän luvun ohjeita järjestyksessä. Jos otat yhteyttä Philipsiin, sinulta kysytään PhotoFrame-laitteen mallia ja sarjanumeroita. Malli- ja sarjanumero ovat PhotoFrame-laitteen takaosa. Kirjoita numerot tähän: Mallinumero

Sarjanumero \_\_\_\_\_

## Asenna teline

Jotta voit asettaa PhotoFrame-kehyksen tasaiselle alustalle, kiinnitä laitteen mukana toimitettu teline PhotoFrame-kehyksen taakse.

1 Aseta teline PhotoFrame-kehykseen.

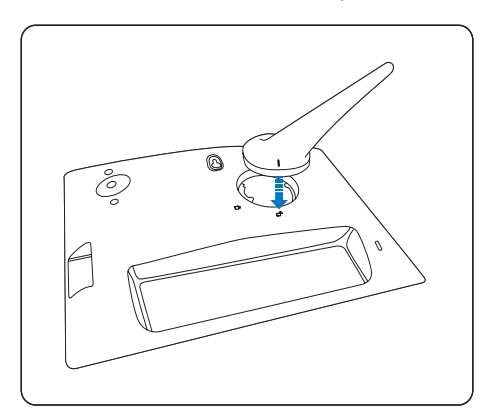

2 Kiinnitä teline tukevasti PhotoFramekehykseen kääntämällä telinettä myötäpäivään 45 astetta.

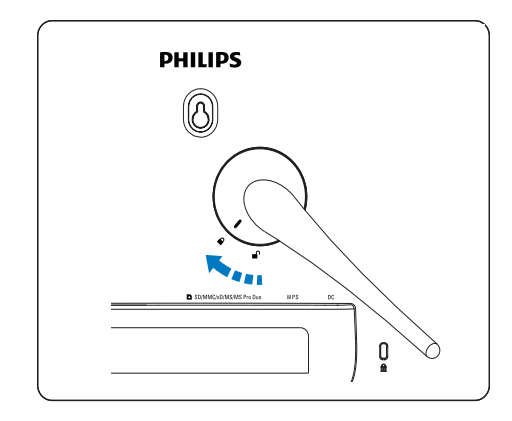

# Virran kytkeminen

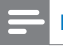

#### Huomautus

- Kun asetat PhotoFrame-kehyksen paikalleen, varmista, että virtajohtoon ja pistorasiaan on helppo päästä käsiksi.
- 1 Liitä virtajohto PhotoFrame-kehyksen DCliitäntään ja seinäpistorasiaan.

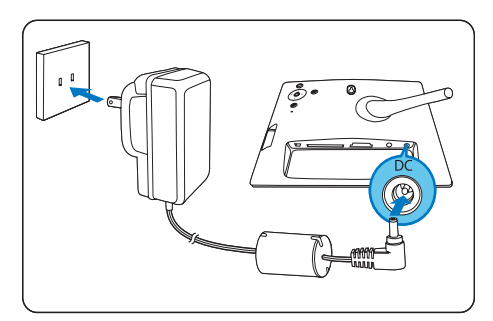

# PhotoFrame-kehyksen käynnistäminen

- **1** Paina Φ-painiketta vähintään sekunnin ajan.
- Ensimmäisellä käyttökerralla
  - → Näkyviin tulee kielenvalintanäyttö.

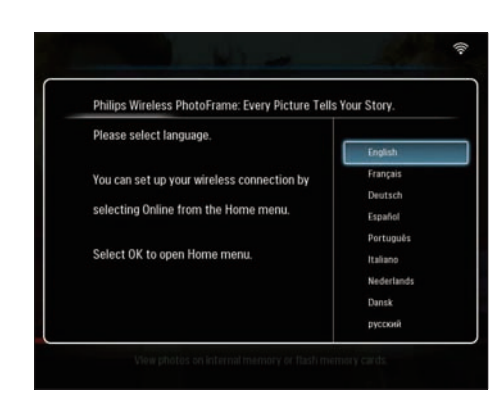

- ➡ Jos kielenvalintanäyttöä ei näy, PhotoFrame alkaa näyttää kuvia diaesitystilassa noin 30 sekuntia myöhemmin.
- Myöhemmillä käyttökerroilla
  - → Kun PhotoFrame-kehykseen kytketään virta, näkyviin tulee päävalikko.

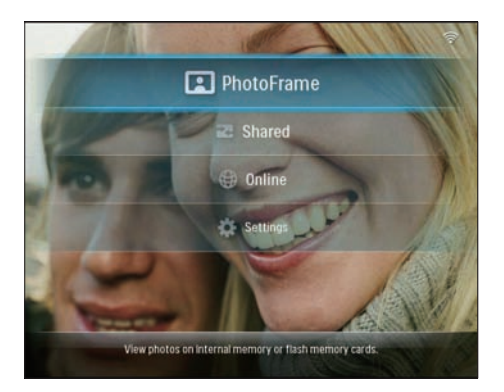

- → Jos päävalikkoa ei näy, PhotoFrame alkaa näyttää kuvia diaesitystilassa noin 20 sekuntia myöhemmin seuraavassa järjestyksessä:
  - 1. SD/MMC/xD/MS/MS Pro Duo
  - 2. CF
  - 3. USB
  - 4. PhotoFrame
- Sammuta PhotoFrame-kehys painamalla の -painiketta yli 2 sekunnin ajan.

# Langattoman yhteyden määrittäminen

Voit jakaa kuvia muodostamalla langattoman yhteyden PhotoFrame-kehyksestä PC- tai Mactietokoneeseen tai Internetiin jollakin seuraavista tavoista:

- WPS-salausta käyttävä reititin
- Windows Vista -tietokone
- Manuaalisesti

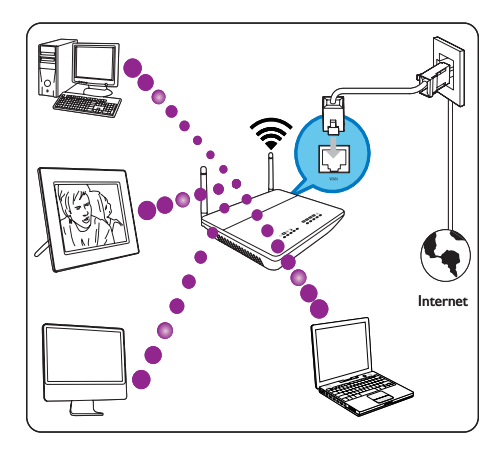

## Langattoman yhteyden määrittäminen WPS-salausta käyttävällä reitittimellä

Vaatimukset:

- WPS-salausta käyttävä reititin
- Internet-laajakaistayhteys
- 1 Paina PhotoFrame-kehyksen WPSpainiketta.

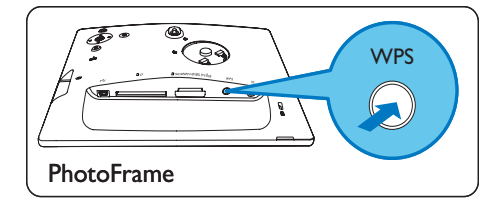

➡ PhotoFrame alkaa etsiä langatonta verkkoa.

2 Paina 2 minuutin kuluessa reitittimen WPS -painiketta.

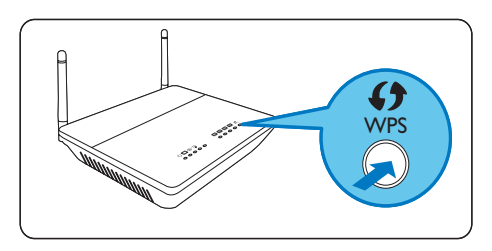

- Jos langattoman verkon määritys onnistui, näkyviin tulee vahvistusviesti.
- **3** Vahvista valinta painamalla **OK**.
  - Tarkista, että PhotoFrame-kehykselle on määritetty kelvollinen IP-osoite (katso 'PhotoFrame-kehyksen järjestelmätilan näyttäminen' sivulla 43).
- 4 Tietokoneen kuvien jakaminen ja näyttäminen langattomasti (katso 'PC- ja Mac-tietokoneen kuvien jakaminen ja näyttäminen langattomasti' sivulla 15).
- Internet-kuvien näyttäminen PhotoFramekehyksellä (katso 'Internet-kuvien näyttäminen' sivulla 21).

## 🔆 Vihje

 Voit määrittää langattoman yhteyden yhden PhotoFrame-kehyksen ja reitittimen välille kerrallaan. Jos haluat määrittää langattoman yhteyden toisen PhotoFrame-kehyksen ja reitittimen välille, toista vaiheet 1–3.

## Langattoman yhteyden määrittäminen Windows Vista -tietokoneella

Vaatimukset:

- Windows Vista -yhteensopiva reititin
- Internet-laajakaistayhteys

### (1) PhotoFrame-kehyksessä:

1 Valitse päävalikossa [Settings] > [Installation] > [Network] > [Wireless]

# > **[Wireless Setup Guide]** ja vahvista painamalla **OK**.

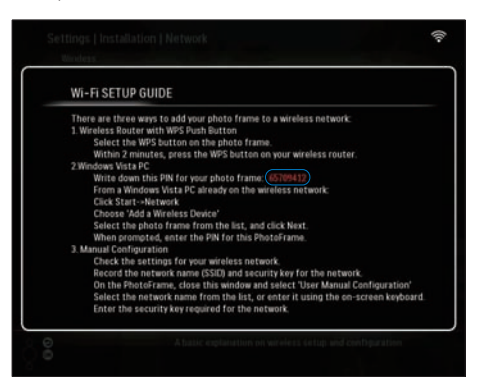

- 2 Kirjoita muistiin PhotoFrame-kehyksen PINtunnus: \_\_\_\_\_.
- (2) Windows Vista -tietokoneessa:
- 1 Varmista, että tietokoneessa on Internetyhteys.
- 2 Valitse [Start] > [Network].

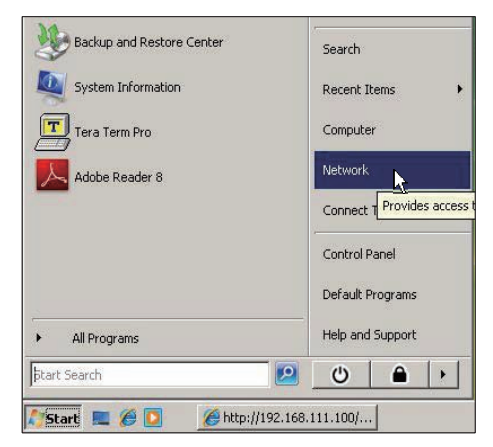

3 Valitse [Add a Wireless Device].

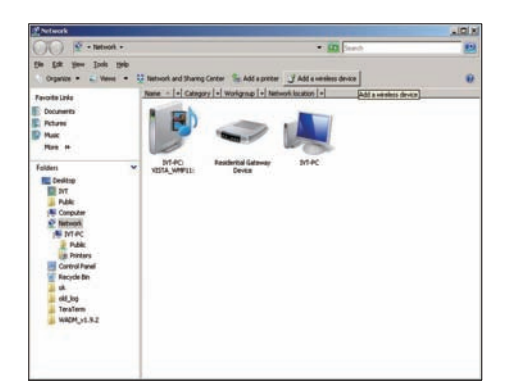

4 Valitse luettelosta PhotoFrame ja valitse [Next].

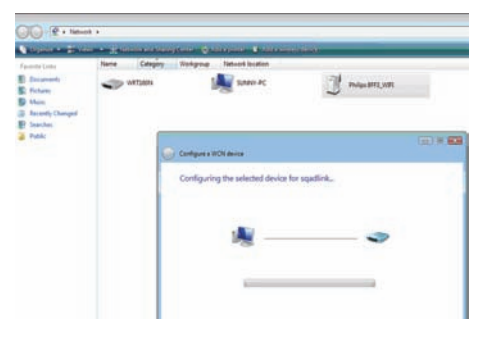

Lisää laite valitsemaasi verkkoon ja valitse [Next].

| G | Configure a WCN device                           |        |
|---|--------------------------------------------------|--------|
|   | Select the network to add the selected device to |        |
|   | 4 001601A1C23D                                   |        |
|   | sqadlink                                         |        |
|   | alink 🗸                                          |        |
|   |                                                  |        |
|   |                                                  |        |
|   |                                                  |        |
|   |                                                  |        |
|   | Create a new Wireless Network Profile            |        |
|   | Nex                                              | Cancel |

5 Kirjoita PhotoFrame-kehyksen PIN-tunnus ja valitse [Next].

| 🕞 Config               | ure a WCN device                                                                 |                                                                   |                                                |               |
|------------------------|----------------------------------------------------------------------------------|-------------------------------------------------------------------|------------------------------------------------|---------------|
| Type<br>To co<br>infor | the PIN for the sele<br>onfigure this device for us<br>mation that came with the | cted device<br>e on your network, typ<br>e device or on a sticker | e the PIN. You can find th<br>r on the device. | he PIN in the |
| PIN:                   | aları elenentere                                                                 |                                                                   |                                                |               |
| V Dis                  | play characters                                                                  |                                                                   |                                                |               |
|                        |                                                                                  |                                                                   |                                                |               |

Suomi

- Tarkista, että PhotoFrame-kehykselle on määritetty kelvollinen IP-osoite (katso 'PhotoFrame-kehyksen järjestelmätilan näyttäminen' sivulla 43).
- 6 Tietokoneen kuvien jakaminen ja näyttäminen langattomasti (katso 'PC- ja Mac-tietokoneen kuvien jakaminen ja näyttäminen langattomasti.' sivulla 15).
- Internet-kuvien näyttäminen PhotoFramekehyksellä (katso 'Internet-kuvien näyttäminen' sivulla 21).

# Langattoman yhteyden määrittäminen manuaalisesti

Vaatimukset:

- Langaton reititin
- Internet-laajakaistayhteys
- (1) Tietokoneessa:
- 1 Tarkista langattoman verkon asetukset.
- 2 Kirjoita verkon nimi (SSID) ja salausavain (WEP/WPA/WPA2).
- (2) PhotoFrame-kehyksessä:
- 1 Valitse päävalikossa **[Settings]** ja vahvista painamalla sitten **OK**.

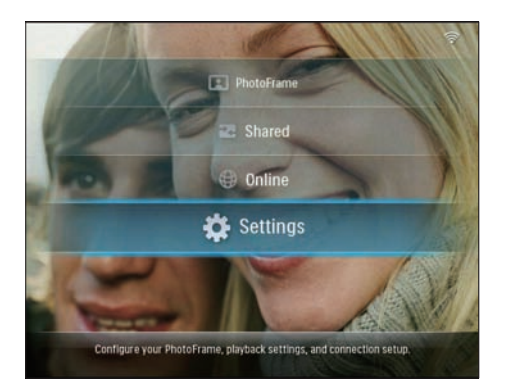

2 Valitse [Installation] > [Network] > [Wireless] > [Use manual configuration] ja vahvista painamalla OK.

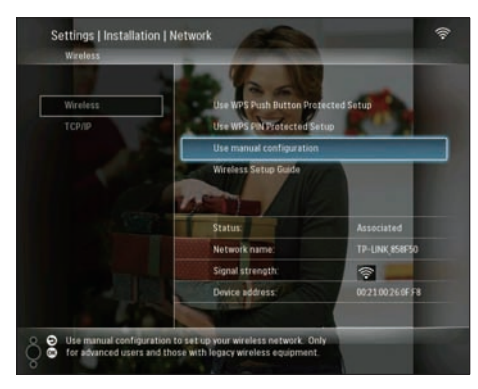

**3** Valitse verkon nimi (SSID) ja vahvista painamalla **OK**.

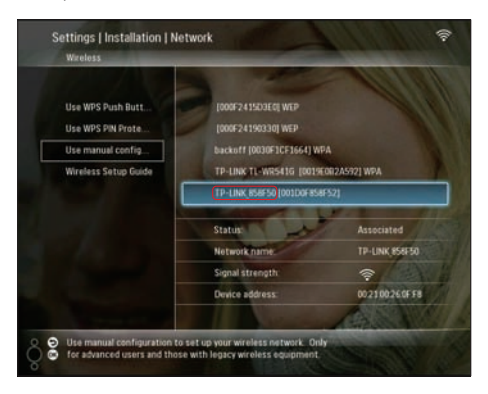

- Jos verkon nimeä ei näy, valitse [Other...] ja vahvista painamalla OK.
   Kirjoita verkon nimi valitsemalla kirjain tai numero ja vahvista painamalla OK.
- Voit vaihtaa isojen ja pienten kirjainten välillä valitsemalla [a/A] näkyviin tulevassa näppäimistössä. Vahvista painamalla OK.

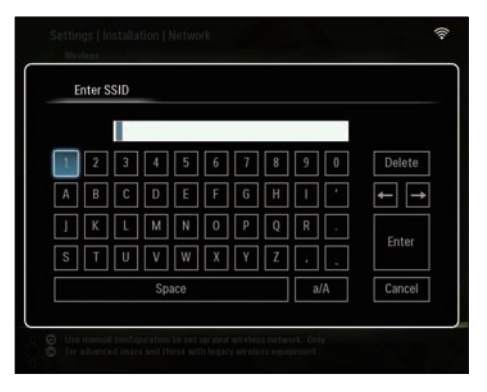

**4** Jos salausavain vaaditaan, anna salausavain yhteyden muodostamiseksi verkkoon.

| E | inter V | VEP ke | ey in H | EX or A | ASCII | (not th | ne pas | sphras | e) |        |
|---|---------|--------|---------|---------|-------|---------|--------|--------|----|--------|
|   |         |        |         |         |       |         |        |        | 2  |        |
| 1 | 2       | 3      | 4       | 5       | 6     | 7       | 8      | 9      | 0  | Delete |
| A | В       | С      | D       | E       | F     | G       | Н      | -      | •  | ← -    |
| J | K       | L      | М       | N       | 0     | P       | Q      | R      | •  |        |
| S | T       | U      | ۷       | W       | Х     | γ       | Z      | •      | -  | Enter  |
|   |         |        | Sp      | ace     |       |         |        | a      | /A | Cancel |

- 5 Kun avain on kirjoitettu, valitse **[Enter]** ja vahvista painamalla **OK**.
  - Tarkista, että PhotoFrame-kehykselle on määritetty kelvollinen IP-osoite (katso 'PhotoFrame-kehyksen järjestelmätilan näyttäminen' sivulla 43).
- 6 Tietokoneen kuvien jakaminen ja näyttäminen langattomasti (katso 'PC- ja

Mac-tietokoneen kuvien jakaminen ja näyttäminen langattomasti.' sivulla 15).

• Internet-kuvien näyttäminen PhotoFramekehyksellä (katso 'Internet-kuvien näyttäminen' sivulla 21).

## PC- ja Mac-tietokoneen kuvien jakaminen ja näyttäminen langattomasti.

Jos haluat näyttää PC- tai Mac-tietokoneen jaetun kansion kuvia, määritä langaton jakamiskeskus.

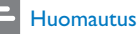

• PhotoFrame-kehyksessä voi näyttää vain JPEG-kuvia.

- Windows-käyttäjien on varmistettava seuraavat seikat:
  - PhotoFrame ja tietokone ovat samassa verkossa.
  - Tietokoneeseen on asennettu ja määritetty käytössä oleva UPnPpalvelin, esimerkiksi Windows Media Player 11 (katso 'Windows Media Player 11:n lataaminen ja määrittäminen' sivulla 47).
- Lisää Windows Media Player 11:een jaettava kuvakansio (katso 'PC-tietokoneen jaettavien kuvien valitseminen' sivulla 15).
- Jaa PhotoFrame-kehyksen kuvakansio Windows Media Player 11:n kanssa (katso 'Jaettujen kuvien käyttöön ottaminen' sivulla 16).
- Mac-käyttäjien on varmistettava seuraavat seikat:
  - PhotoFrame ja tietokone ovat samassa verkossa.
  - Tietokoneeseen on asennettu ja määritetty käytössä oleva UPnPpalvelin, esimerkiksi Elgato (www. elgato.com).

# PC-tietokoneen jaettavien kuvien valitseminen

Varmista ennen aloittamista, että tietokoneessa on määritetty Windows Media Player 11.

- 1 Käynnistä Windows Media Player 11.
- 2 Valitse [Library].

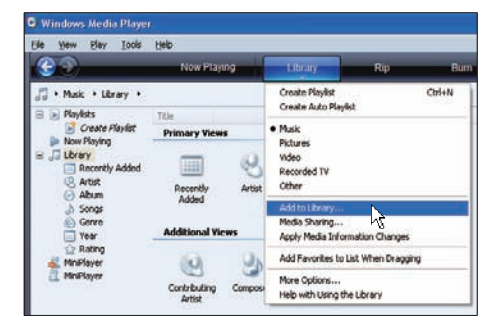

- **3** Valitse avautuvasta valikosta **[Add to** Library ...] .
- 4 Valitse [Select folders to the monitor] -ikkunassa [My personal folders] ja valitse [Advanced Options>>].

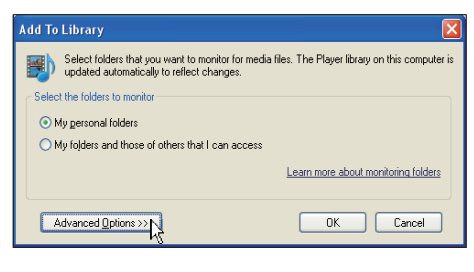

5 Valitse [Add].

| Add To Library                                                                                           |                           | X        |  |  |  |  |  |  |
|----------------------------------------------------------------------------------------------------|---------------------------|----------|--|--|--|--|--|--|
| Select folders that you want to monitor for media files. The P updated automatically to reflect changes. | layer library on this com | puter is |  |  |  |  |  |  |
| Select the folders to monitor                                                                            |                           |          |  |  |  |  |  |  |
| My personal folders                                                                                      |                           |          |  |  |  |  |  |  |
| My folders and those of others that I can access                                                         |                           |          |  |  |  |  |  |  |
| Monitored Folders                                                                                        | Туре                      | ^        |  |  |  |  |  |  |
| D:\DFU DTP\PD\Picture                                                                                    | Manually added            |          |  |  |  |  |  |  |
| C:\Documents and Settings\cnh50257\My Documents\My M                                                     | Rip folder                |          |  |  |  |  |  |  |
| C:\Documents and Settings\All Users\Documents\My Music                                                   | Automatically added       |          |  |  |  |  |  |  |
| C:\Documents and Settings\All Users\Documents\My Pictures                                                | Automatically added       |          |  |  |  |  |  |  |
| C:/Documents and Settings/All Users/Documents/My Videos                                                  | Automatically added       |          |  |  |  |  |  |  |
| C. AD documents and belongs tormodeon why blocuments why mus                                             | Automatically added       |          |  |  |  |  |  |  |
| Add Remove                                                                                               | ore about monitoring fol  | ders     |  |  |  |  |  |  |
| Add files previously deleted from library Skip                                                           | files smaller than:       |          |  |  |  |  |  |  |
| Add volume-leveling values for all files (slow)                                                          | idio files: 100           | КВ       |  |  |  |  |  |  |
|                                                                                                    | daa filaar 500            | VD       |  |  |  |  |  |  |
| vj                                                                                                    | 100 mes. 000              | ND       |  |  |  |  |  |  |
|                                                                                                    |                           |          |  |  |  |  |  |  |
| Advanced Options                                                                                         | OK Cance                  |          |  |  |  |  |  |  |
|                                                                                                    |                           |          |  |  |  |  |  |  |

6 Valitse Windows Media Player 11:een lisättävä kuvakansio ja vahvista valitsemalla [OK].

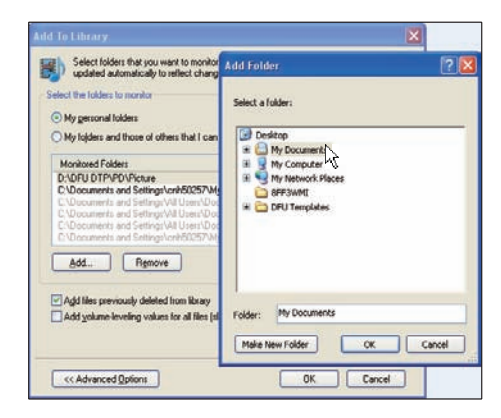

7 Valitse uudelleen [OK].

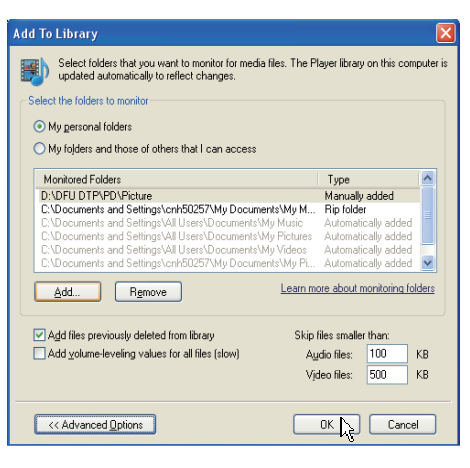

➡ Valittu kuvakansio lisätään Windows Media Player 11:een.

| Add to Library by | y Searching Co | omputer      |    | X |
|-------------------|----------------|--------------|----|---|
| Search completed. |                |              |    | 9 |
| Files found:      | 19             | Files added: | 11 |   |
|                   |                | Close        |    |   |

8 Jaa PhotoFrame-kehyksen kuvakansio Windows Media Player 11:n kanssa (katso 'Jaettujen kuvien käyttöön ottaminen' sivulla 16).

### Jaettujen kuvien käyttöön ottaminen

Varmista ennen aloittamista, että tietokoneessa on määritetty Windows Media Player 11.

- 1 Käynnistä Windows Media Player 11.
- 2 Valitse [Library].

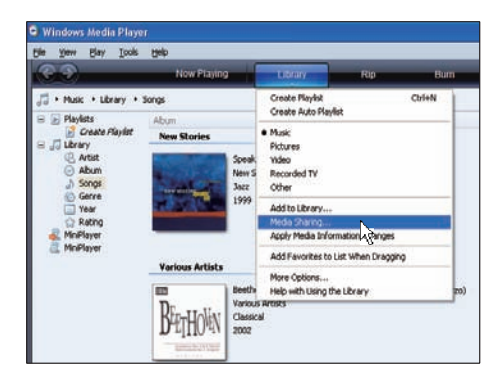

- 3 Valitse avautuvasta valikosta [Media Sharing ...].
- 4 Valitse [Share my media] ja vahvista napsauttamalla [OK].

| Media S | ibaring                                                                        | 2 🛛 |
|---------|--------------------------------------------------------------------------------|-----|
|         | Share music, pictures, and video on your network<br>Learn about sharing Online |     |
| Sherr   | ng settings<br>hare my media                                                   |     |
| How de  | es shains chanse frewall settings?                                             |     |

## 5 Valitse [Settings].

| Share mu         | ic pictures, and video or | n voxr netw | *          |     | _        |
|------------------|---------------------------|-------------|------------|-----|----------|
| Learn mo         | e about sharing.          |             |            |     |          |
| Sharing settings |                           |             |            |     |          |
| Share my med     | a to:                     |             |            | C   | Settings |
|                  |                           | _           |            | 10. | 45       |
|                  |                           |             |            |     |          |
|                  |                           |             |            |     |          |
|                  | 10.000                    | 1.50        |            |     |          |
| Abe              | Dery                      |             | Doctoresee |     |          |
|                  |                           |             |            |     |          |
|                  |                           |             |            |     |          |

6 Valitse [Media tpyes:] -kohdasta [Pictures] ja valitse [Parental ratings] -kohdasta [All ratings].Vahvista napsauttamalla [OK].

| Share media as:<br>My Computer                                    |                                                                     |                                                                    |  |  |  |  |  |
|-------------------------------------------------------------------|---------------------------------------------------------------------|--------------------------------------------------------------------|--|--|--|--|--|
| Media types:<br>Music<br>Pictures<br>Video                        | Star ratings:<br>③ All ratings<br>③ Only:<br>Rated 1 star or higher | Parental ratings:<br>⊙ Al rajings<br>○ Dgly:<br>✓ Potures: Unvaled |  |  |  |  |  |
| ✓ Allow new devices and computers automatically (not recommended) |                                                                     |                                                                    |  |  |  |  |  |

Suomi

## 7 Valitse PhotoFrame ja valitse [Allow].

| Media Sharing                                                                                                    | × |
|----------------------------------------------------------------------------------------------------|---|
| Share nuxic, pictures, and video on your network.<br>Learn more about sharing.<br>Sharing settings                                                                                                    |   |
| Sphare my media to:                                                                                                    | ) |
| Free of the second second seco |   |
| śśow Deny. Custonice                                                                                                    |   |
| How does sharen chance firmal settings? Dr. Cancel Apply                                                                                                    | ן |

8 Vahvista napsauttamalla [OK].

9

Kotiverkon tietokoneen jaetun kansion kuvien näyttäminen (katso 'Kotiverkon jaetun kansion suoratoistettavien kuvien näyttäminen' sivulla 20).

# Määritä TCP/IP-yhteys (vain edistyneille käyttäjille)

Voit määrittää TCP/IP-yhteyden muokattavalle Internet-protokolla-asetukselle.

1 Valitse päävalikossa **[Settings]** ja vahvista painamalla sitten **OK**.

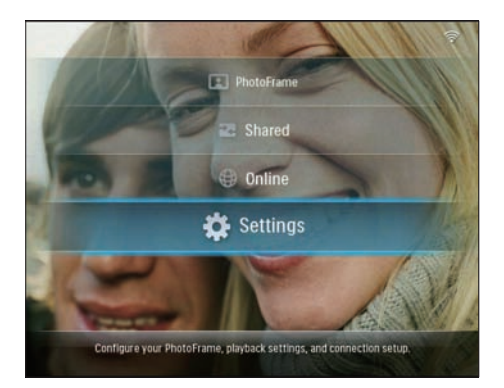

2 Valitse [Installation] > [Network] > [TCP/IP] > [Address Mode] ja vahvista painamalla OK.

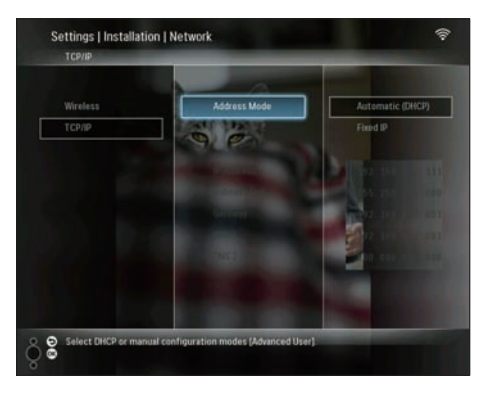

**3** Valitse [Automatic (DHCP)] ja vahvista painamalla OK.

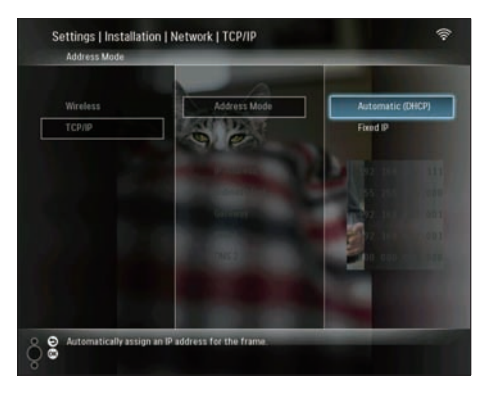

- ➡ IP-osoite valitaan automaattisesti PhotoFrame-kehykselle.
- 4 Tietokoneen kuvien jakaminen ja näyttäminen langattomasti (katso 'PC- ja Mac-tietokoneen kuvien jakaminen ja näyttäminen langattomasti.' sivulla 15).

Kiinteän IP-osoitteen käyttäminen PhotoFramekehyksessä:

1 Valitse [Installation] > [Network] > [TCP/IP] > [Address Mode] > [Fixed IP] ja vahvista painamalla OK.

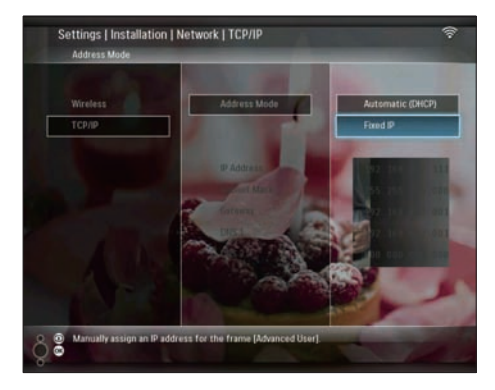

- 2 Valitse [IP Address] / [Subnet Mask] / [Gateway] / [DNS 1] / [DNS 2] ja vahvista painamalla OK.
- 3 Muokkaa numeroita painamalla ▲/▼/◀/► ja vahvista painamalla OK.
- 4 Tietokoneen kuvien jakaminen ja näyttäminen langattomasti (katso 'PC- ja Mac-tietokoneen kuvien jakaminen ja näyttäminen langattomasti' sivulla 15).

# 4 Wireless Digital PhotoFramen käyttäminen

## PhotoFrame-kehykseen tallennettujen kuvien näyttäminen

### Huomautus

PhotoFrame-kehyksessä voi näyttää vain JPEG-kuvia.

1 Valitse päävalikossa [PhotoFrame] ja vahvista painamalla sitten OK.

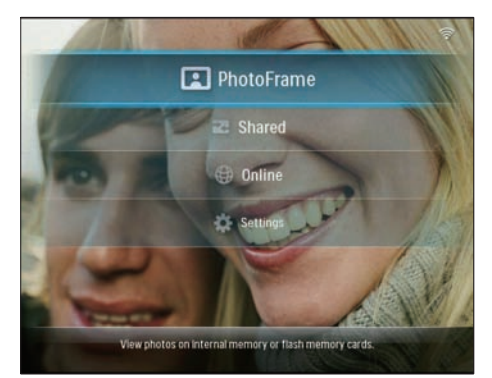

- 2 Valitse [Internal Memory] ja vahvista painamalla OK.
- **3** Valitse albumi ja vahvista painamalla **OK**.
  - → Albumissa olevat kuvat näkyvät diaesitystilassa.

Diaesityksen aikana:

- Keskeytä diaesitys painamalla **OK**.
- Jatka diaesitystä painamalla uudelleen OKpainiketta.

## Muistilaitteeseen tallennettujen kuvien näyttäminen

Voit näyttää seuraaviin muistilaitteisiin tallennettuja kuvia:

- Compact Flash type I -muistikortti
- Secure Digital (SD) -muistikortti
- Secure Digital (SDHC) -muistikortti
- Multimedia Card -muistikortti
- xD-muistikortti
- Memory Stick -muistikortti
- Memory Stick Pro -muistikortti
- Memory Stick Duo -muistikortti
- Memory Stick Pro Duo -muistikortti
- USB-muistitikku

### Huomautus

- Älä irrota muistilaitetta, kun olet näyttämässä siihen tallennettuja kuvia.
- PhotoFrame-kehyksessä voi näyttää vain JPEG-kuvia.

Sellaisen muistilaitteen kuvien näyttäminen, joka ei ole liitetty PhotoFrame-kehykseen:

**1** Aseta muistilaite paikalleen.

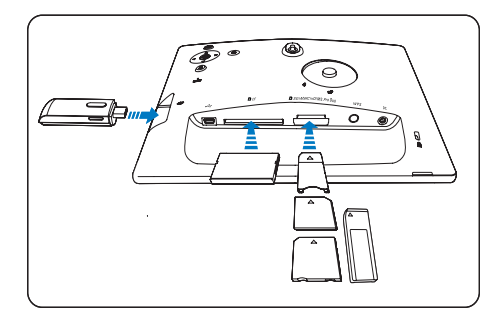

➡ Muistilaitteeseen tallennetut kuvat näytetään diaesitystilassa.

Sellaisen muistilaitteen kuvien näyttäminen, joka on käytössä PhotoFrame-kehyksessä:

1 Valitse päävalikossa [PhotoFrame] ja vahvista painamalla sitten OK.

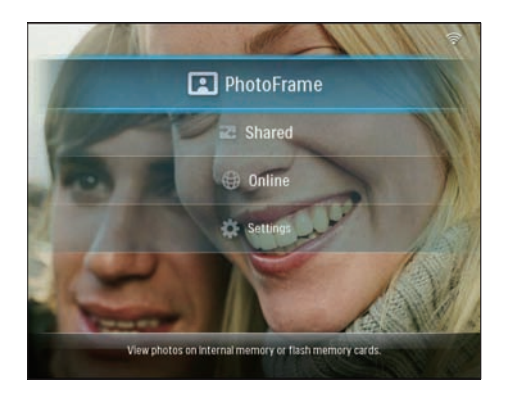

2 Valitse muistilaite ja vahvista painamalla OK.

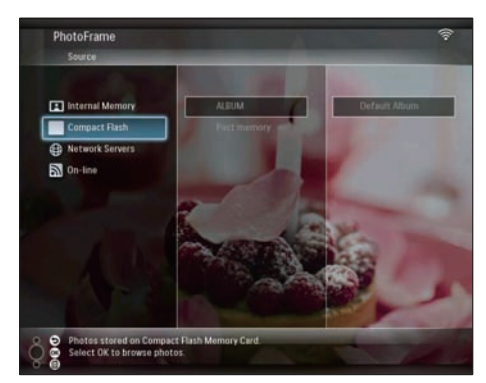

 3 Valitse albumi ja vahvista painamalla OK.
 → Albumissa olevat kuvat näkyvät diaesitystilassa.

Diaesityksen aikana:

- Keskeytä diaesitys painamalla OK.
- Jatka diaesitystä painamalla uudelleen OKpainiketta.

## Kotiverkon jaetun kansion suoratoistettavien kuvien näyttäminen

Kun haluat näyttää kotiverkon jaetun kansion suoratoistettavia kuvia, varmista seuraavat seikat:

• PhotoFrame ja tietokone ovat samassa verkossa.

- PC- tai Mac-tietokoneeseen on asennettu ja määritetty käytössä oleva UPnP-palvelin.
- Jaettavat kuvakansiot on lisätty UPnPpalvelimeen.

### Huomautus

- PhotoFrame-kehyksessä voi näyttää vain JPEG-kuvia.
- 1 Valitse päävalikossa [Shared] ja vahvista painamalla sitten OK.

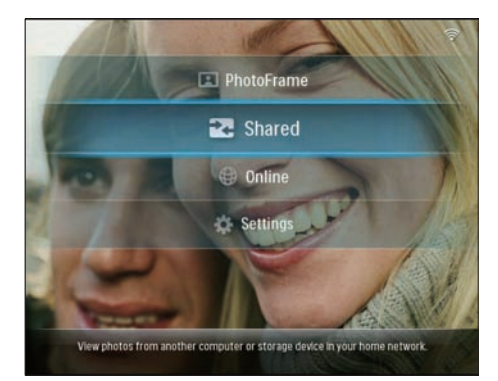

2 Valitse [Network Servers] ja vahvista painamalla OK.

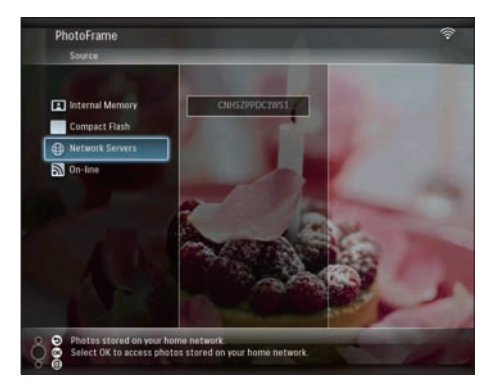

- **3** Valitse käytettävä tietokone ja vahvista painamalla **OK**.
- 4 Valitse luettelosta jaettava kansio ja vahvista painamalla **OK**.

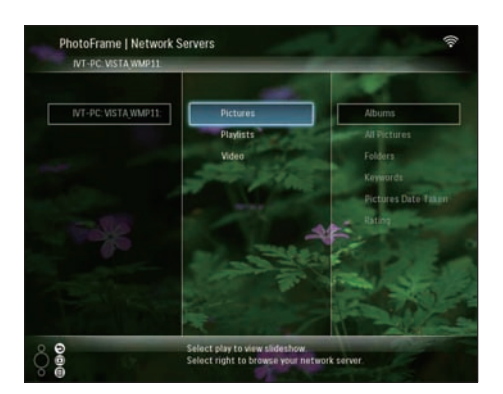

Diaesityksen aikana:

- Keskeytä diaesitys painamalla OK.
- Jatka diaesitystä painamalla uudelleen OKpainiketta.

# Internet-kuvien näyttäminen

Philips PhotoFrame Manager on PCohjelmisto. Sen avulla voit hallita ja määrittää PhotoFrame-kehyksen asetuksia. Sen avulla voit siirtää helposti kuvia tietokoneesta PhotoFrame-kehykseen vetämällä ja pudottamalla. Sillä voi myös ladata RSS-syötteitä PhotoFrame-kehykseen ja näyttää Internetkuvia PhotoFrame-kehyksessä. Lisätietoja on mukana toimitetulla CD-ROM-levyllä olevassa Philips PhotoFrame Manager -ohjelmiston käyttöohjeessa.

Internet-kuvien näyttäminen PhotoFramekehyksellä:

- 1 Valitse näytettävät Internet-kuvat (katso 'RSS-syötteen lataaminen PhotoFramekehykseen' sivulla 21).
- 2 Näytä valitut Internet-kuvat (katso 'RSSkuvien näyttäminen PhotoFrame-kehyksellä' sivulla 22).

## RSS-syötteen lataaminen PhotoFrame-kehykseen

Voit ladata RSS-syötteitä suosituista kuvasivustoista, esimerkiksi:

- www.smugmug.com
- www.flickr.com

• picasaweb.google.com Kun määrität RSS-syötteen PhotoFramekehykseen, voit nauttia aina päivitetyistä RSS-kuvista Internetissä (ilman tietokonetta). PhotoFrame tukee vain JPEG-kuvia. Normaalin blogin RSS-syöte ei toimi oikein PhotoFramekehyksessä.

### Huomautus

- Varmista, että käytössä on Internet-laajakaistayhteys ja langaton reititin.
- Varmista, että PhotoFrame ja tietokone on kytketty langattomasti samaan verkkoon.
- Varmista, että tietokoneeseen on asennettu Philips PhotoFrame Manager:

Tietokoneessa:

- 1 Etsi selaimella Internetistä RSS-kuvia.
- 2 Käynnistä Philips PhotoFrame Manager valitsemalla [Start] > [PhotoFrame Manager].
  - Philips PhotoFrame Manager alkaa etsiä PhotoFrame-kehystä. Jos PhotoFramekehystä etsitään, se näkyy.

| File Photo      | Album Help                 |   |   |              |   | _ 🗆 X  |
|-----------------|----------------------------|---|---|--------------|---|--------|
| PHILIP          | s                          |   |   | 192 108 2 10 | U | Search |
| My Pictures     |                            | 2 |   | 1 4 X        | e |        |
| PhotoFrame      | * <b>/</b> *               | - | - | 1            |   |        |
| Internal Memory | Default Album<br>13 photos | 4 |   |              |   |        |
| CO Contractor   | NEW                        |   |   |              | _ |        |

Philips PhotoFrame Manager -ohjelmassa:

1 Napsauta [RSS Feed] -paneelia.

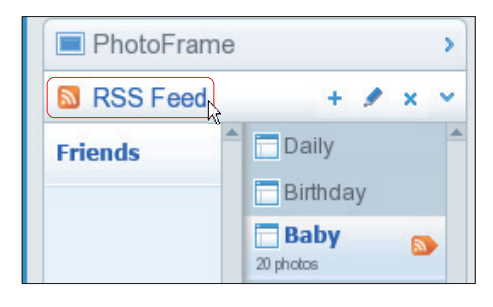

- 2 Lisää RSS-syöte napsauttamalla [RSS Feed] -paneelin + -merkkiä.
- 3 Kirjoita RSS-syötteen [Category] ja [Name].

| Category | Smugmug | Name | Popular |  |
|----------|---------|------|---------|--|
| Address  |         |      |         |  |

4 Vedä ja pudota RSS-kuvake 
sivustosta
[Address]-kenttään ja vahvista valitsemalla
[OK].

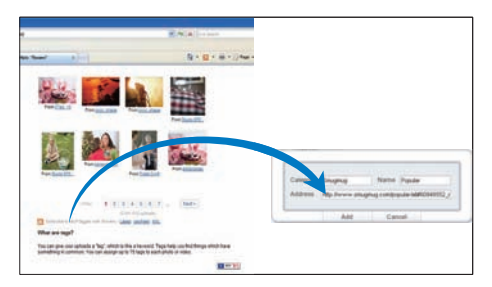

- → RSS-syöte ladataan PhotoFramekehykseen.
- 5 Näytä Internetissä julkaistuja RSS-kuvia PhotoFrame-kehyksessä (katso 'RSS-kuvien näyttäminen PhotoFrame-kehyksellä' sivulla 22).

### RSS-kuvien näyttäminen PhotoFrame-kehyksellä

Ennen kuin näytät RSS-kuvia Internetissä, varmista seuraavat seikat:

- Käytettävissä on Internet-laajakaistayhteys.
- PhotoFrame-kehykseen on jo määritetty RSS-syöte.
   RSS-syötettä päivitetään usein (tavallisesti tunnin välein) Internetissä.
- 1 Valitse päävalikossa [Online] ja vahvista painamalla sitten OK.

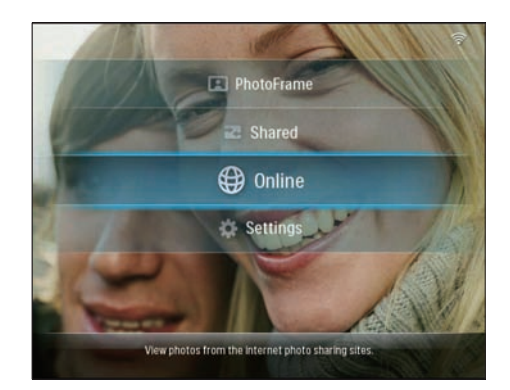

2 Valitse RSS-syöte ja vahvista painamalla OK.

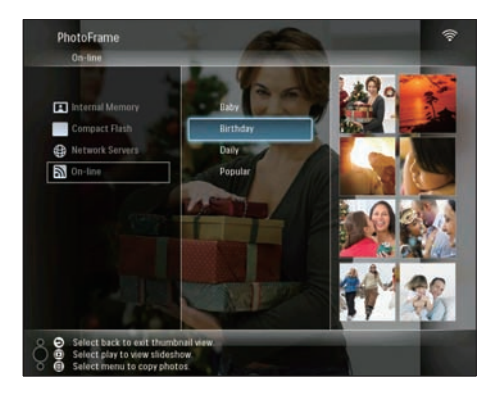

→ RSS-syötteen kuvat näytetään.

Diaesityksen aikana:

- Keskeytä diaesitys painamalla OK.
- Jatka diaesitystä painamalla uudelleen OKpainiketta.

# 5 Lisätietoja Wireless Digital PhotoFramen käyttämisestä

## Näyttökielen valitseminen

1 Valitse päävalikossa **[Settings]** ja vahvista painamalla sitten **OK**.

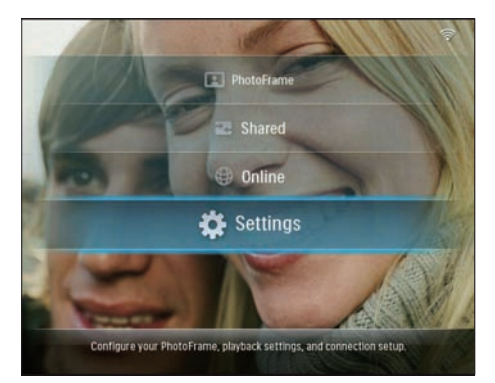

2 Valitse [Installation] > [Language] ja vahvista painamalla OK.

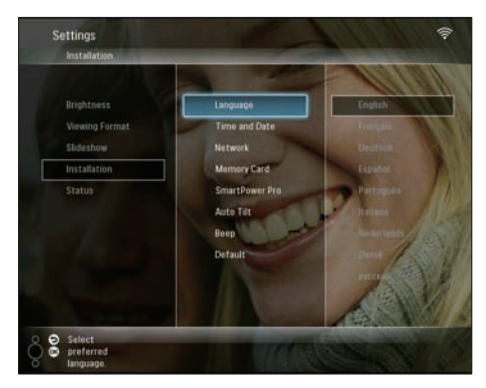

**3** Valitse kieli ja vahvista painamalla **OK**.

## Pika-asetusvalikon käyttäminen

Pika-asetusvalikossa voit säätää diaesityksen nopeutta ja näytön kirkkautta tai valita diaesityksen järjestyksen.

- 1 Siirry pika-asetusvalikkoon painamalla diaesityksen aikana.
  - ↦ Esiin tulee pika-asetusnäyttö.

|     | Frequency<br>5 seconds |           |  |
|-----|------------------------|-----------|--|
| SA. |                        | On<br>Off |  |
|     |                        |           |  |

- 2 Voit säätää diaesityksen nopeutta valitsemalla **[Frequency]** ja vahvistaa painamalla **OK**.
- Voit säätää näytön kirkkautta valitsemalla [Brightness] ja vahvistaa painamalla OK.
- Valitse diaesityksen järjestys valitsemalla [Shuffle] ja [On] / [Off] ja vahvista sitten painamalla OK.

# Albumien hallinta

Voit kopioida, siirtää, poistaa, nimetä uudelleen tai luoda albumin PhotoFrame-kehyksessä tai muistilaitteessa.

#### Huomautus

- Älä irrota muistilaitetta, kun olet siirtämässä kuvia siihen tai siitä.
- PhotoFrame-kehyksen oletusalbumia ei voi siirtää, poistaa tai nimetä uudelleen.
- Ennen kuin siirrät, poistat, nimeät uudelleen tai luot muistilaitteen albumin, varmista, että muistilaitteen poistotoiminto on käytössä (katso 'Muistilaitteen sisällön suojaaminen tai suojauksen poistaminen' sivulla 38).

# PhotoFrame-kehyksen albumin kopioiminen tai siirtäminen

1 Valitse päävalikossa [PhotoFrame] > kuvalähde ja vahvista painamalla OK.

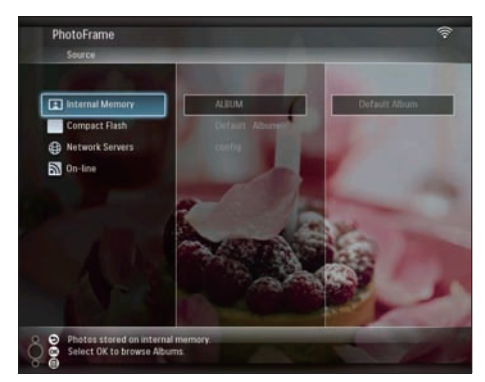

- Voit valita albumin ja hallita sitä painamalla
   a.
- **3** Valitse [Copy Album] / [Move Album] ja vahvista painamalla OK.

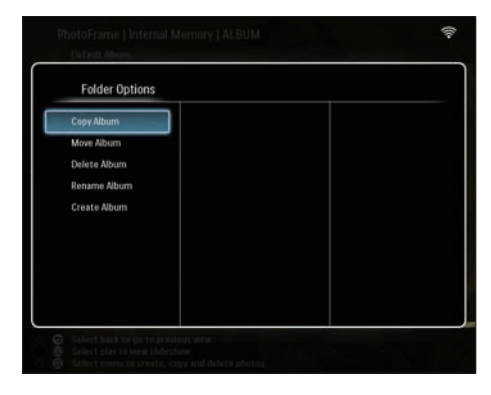

- 4 Valitse PhotoFrame-kehyksen tai muistilaitteen kohdealbumi ja vahvista painamalla **OK**.
  - ➡ Jos valitset [Copy Album], albumin kaikki kuvat kopioidaan kohdealbumiin.
  - ➡ Jos valitset [Move Album], albumin kaikki kuvat siirretään kohdealbumiin.
- 5 Jos haluat kopioida tai siirtää kuvia uuteen albumiin, valitse [<New Album>] ja vahvista painamalla OK.

| Internal Memory   | •New Album•   |  |
|-------------------|---------------|--|
| No Cards Inserted | -ROOT- Photos |  |
|                   |               |  |
|                   |               |  |
|                   |               |  |
|                   |               |  |
|                   |               |  |
|                   |               |  |
|                   |               |  |
|                   |               |  |

→ Näkyviin tulee näppäimistö.

| E | inter n | new na | me |     |   |   |   |   |    |        |
|---|---------|--------|----|-----|---|---|---|---|----|--------|
|   |         |        |    |     |   |   |   |   |    |        |
| 1 | 2       | 3      | 4  | 5   | 6 | 7 | 8 | 9 | 0  | Delete |
| A | В       | C      | D  | Ε   | F | G | Η | 1 | •  | ← -    |
| J | K       | L      | М  | Ν   | 0 | p | Q | R | •  |        |
| S | T       | U      | ۷  | W   | Х | γ | Z | • | _  | Enter  |
|   |         |        | Sp | ace |   |   |   | a | /A | Cancel |

- 6 Kirjoita uusi nimi (enintään 24 merkkiä) valitsemalla kirjan tai numero ja vahvista painamalla **OK**.
  - Voit vaihtaa isojen ja pienten kirjainten välillä valitsemalla [a/A] näkyviin tulevassa näppäimistössä. Vahvista painamalla OK.

7 Kun nimi on kirjoitettu, valitse [Enter] ja vahvista painamalla OK.

# PhotoFrame-kehyksen albumin poistaminen

1 Valitse päävalikossa [PhotoFrame] > kuvalähde ja vahvista painamalla OK.

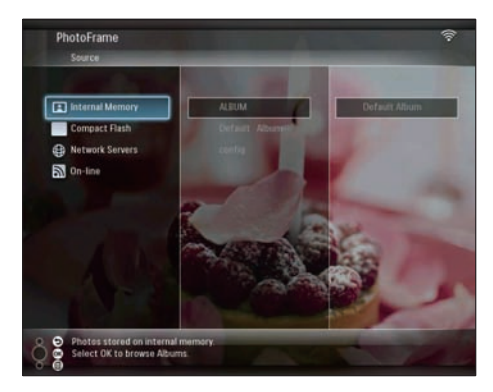

- Voit valita albumin ja hallita sitä painamallaI
- **3** Valitse **[Delete Album]** ja vahvista painamalla **OK**.

| Folder Options |  |  |
|----------------|--|--|
| Copy Album     |  |  |
| Move Album     |  |  |
| Delete Album   |  |  |
| Rename Album   |  |  |
| Create Album   |  |  |
|                |  |  |
|                |  |  |
|                |  |  |
|                |  |  |
|                |  |  |

4 Valitse [OK] vahvista painamalla OK.

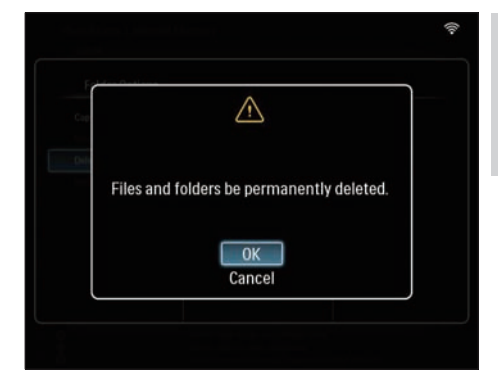

Suomi

## PhotoFrame-kehyksen albumin uudelleen nimeäminen

 Valitse päävalikossa [PhotoFrame] > kuvalähde ja vahvista painamalla OK.

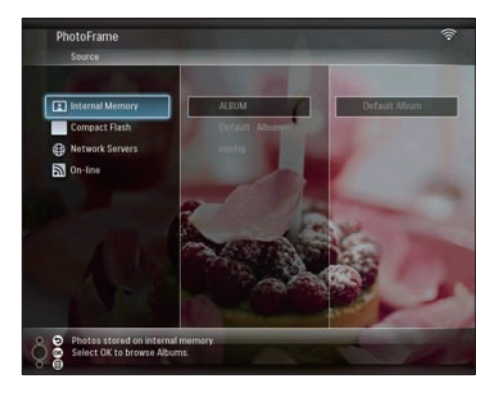

- 2 Voit valita albumin ja hallita sitä painamallaa.
- **3** Valitse **[Rename Album]** ja vahvista painamalla **OK**.

FI.

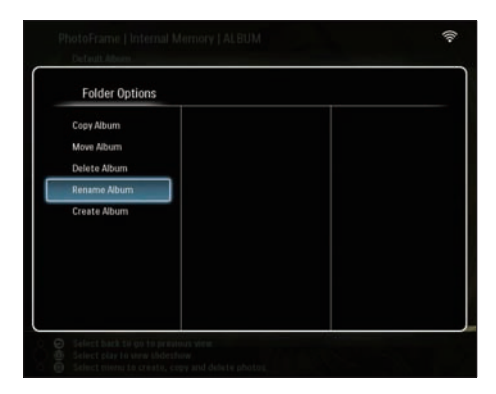

→ Näkyviin tulee näppäimistö.

| E | inter n | iew na | me |     |   |   |   |   |    |        |
|---|---------|--------|----|-----|---|---|---|---|----|--------|
|   |         |        |    |     |   |   |   |   |    |        |
| 1 | 2       | 3      | 4  | 5   | 6 | 7 | 8 | 9 | 0  | Delete |
| A | В       | С      | D  | Ε   | F | G | Н | 1 | •  | ← -    |
| J | K       | L      | Μ  | Ν   | 0 | P | Q | R | •  | Fatar  |
| S | T       | U      | ۷  | W   | Х | Y | Z | • |    | Enter  |
|   |         |        | Sp | ace |   |   |   | a | /A | Cancel |

- 4 Kirjoita uusi nimi (enintään 24 merkkiä) valitsemalla kirjan tai numero ja vahvista painamalla OK.
  - Voit vaihtaa isojen ja pienten kirjainten välillä valitsemalla [a/A] näkyviin tulevassa näppäimistössä. Vahvista painamalla OK.
- 5 Kun nimi on kirjoitettu, valitse **[Enter]** ja vahvista painamalla **OK**.

### PhotoFrame-kehyksen albumin luominen

1 Valitse päävalikossa [PhotoFrame] > kuvalähde ja vahvista painamalla OK.

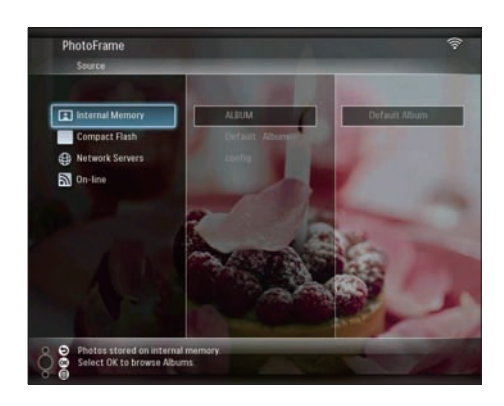

- 2 Voit valita albumin ja hallita sitä painamallaa.
- 3 Valitse [Create Album] ja vahvista painamalla OK.

| Folder Options |  |  |
|----------------|--|--|
| Copy Album     |  |  |
| Move Album     |  |  |
| Delete Album   |  |  |
| Rename Album   |  |  |
| Create Album   |  |  |
|                |  |  |
|                |  |  |
|                |  |  |
|                |  |  |
|                |  |  |

→ Näkyviin tulee näppäimistö.

| E | inter n | ew na | me |     |   |   |   |   |    |        |
|---|---------|-------|----|-----|---|---|---|---|----|--------|
|   |         |       |    |     |   |   |   |   |    |        |
| 1 | 2       | 3     | 4  | 5   | 6 | 7 | 8 | 9 | 0  | Delete |
| A | В       | С     | D  | E   | F | G | Н | 1 | •  | ← -    |
| J | K       | L     | Μ  | Ν   | 0 | P | Q | R | •  |        |
| S | T       | U     | ۷  | W   | Х | Y | Z | • | _  | Enter  |
|   |         |       | Sp | ace |   |   |   | a | /A | Cancel |

- 4 Kirjoita uusi nimi (enintään 24 merkkiä) valitsemalla kirjan tai numero ja vahvista painamalla **OK**.
  - Voit vaihtaa isojen ja pienten kirjainten välillä valitsemalla [a/A] näkyviin tulevassa näppäimistössä.Vahvista painamalla OK.
- 5 Kun nimi on kirjoitettu, valitse **[Enter]** ja vahvista painamalla **OK**.

## Kuvien muokkaaminen

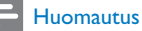

- Älä irrota muistilaitetta, kun olet siirtämässä kuvia siihen tai siitä.
- Ennen kuin nimeät uudelleen, siirrät tai poistat muistilaitteen kuvia, varmista, että muistilaitteen poistotoiminto on käytössä (katso 'Muistilaitteen sisällön suojaaminen tai suojauksen poistaminen' sivulla 38).

## Useiden kuvien valitseminen kerralla

1 Valitse päävalikossa [PhotoFrame] > kuvalähde ja vahvista painamalla OK.

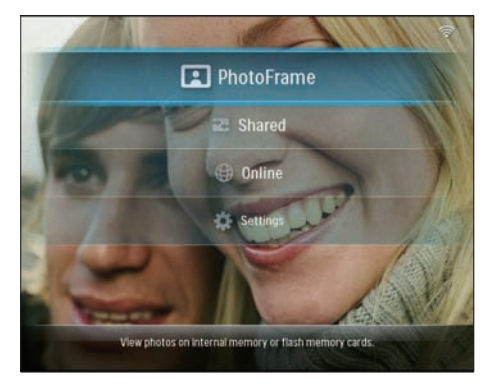

2 Valitse albumi ja siirry pikkukuvatilaan painamalla ◀ (Oikea).

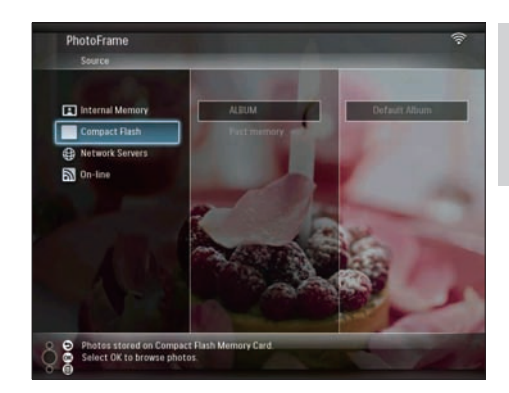

- 3 Valitse kuva ja käytä [Photo Options] painamalla **a**.
- 4 Valitse [Multiselect] ja vahvista painamalla OK.

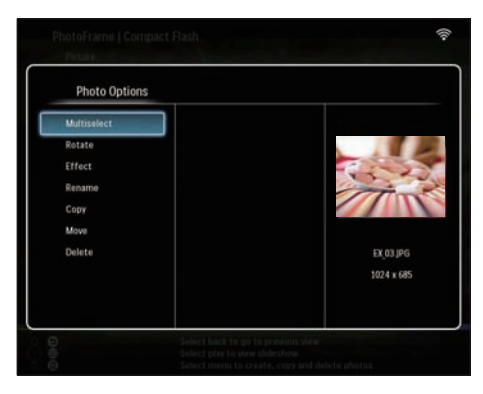

5 Valitse kuva ja vahvista painamalla OK, kunnes olet valinnut kaikki muokattavat kuvat.

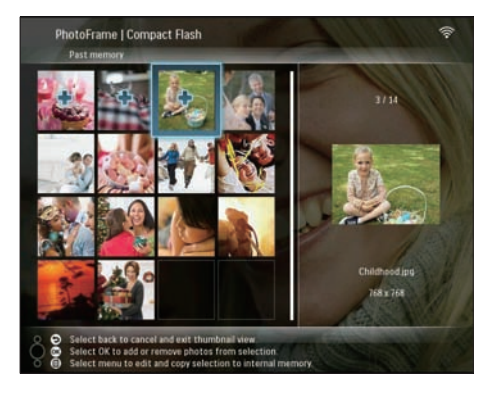

6 Siirry 🛛 -valikkoon painamalla [Photo Options].

### 🔆 Vihje

• Jos MultiSelect-toiminto on käytössä, voit muokata useita kuvia kerrallaan.

### Kuvien kopioiminen

1 Valitse päävalikossa [PhotoFrame] > kuvalähde ja vahvista painamalla OK.

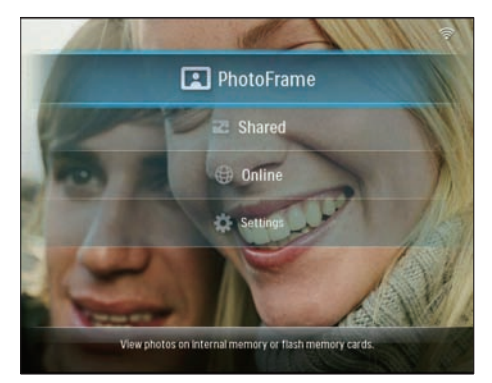

2 Valitse albumi ja siirry pikkukuvatilaan painamalla ◀ (Oikea).

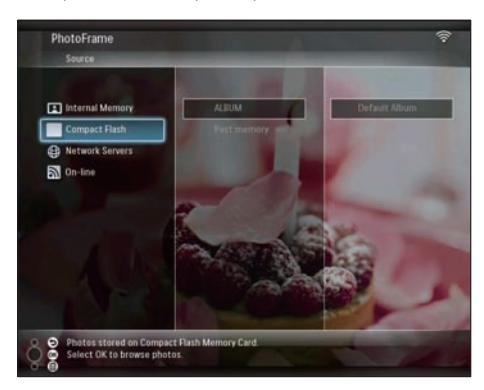

- 3 Valitse kuva ja käytä [Photo Options] painamalla **■**.
- 4 Valitse [Copy] ja vahvista painamalla OK.

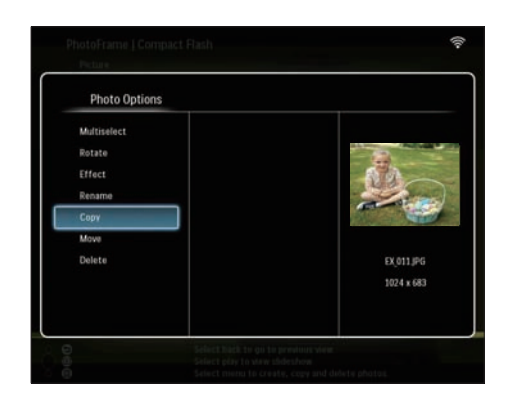

- 5 Valitse kuvalähde ja kohdealbumi ja vahvista painamalla **OK**.
  - → Muistilaitteesta PhotoFrame laitteeseen kopioitavan kuvan koko optimoidaan kuvatarkkuuden mukaan, ja kuva nimetään uudelleen lisäämällä "PHI\_" alkuperäisen nimen eteen.

## Kuvien kiertäminen

1 Valitse päävalikossa [PhotoFrame] > kuvalähde ja vahvista painamalla OK.

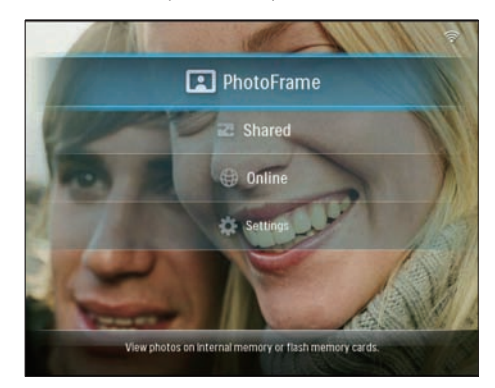

2 Valitse albumi ja siirry pikkukuvatilaan painamalla ◄ (Oikea).

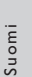

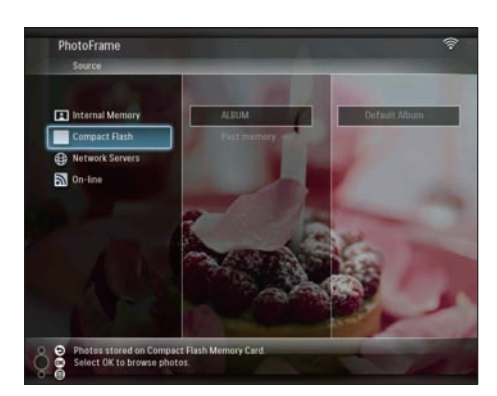

3 Valitse kuva ja käytä [Photo Options] painamalla a.

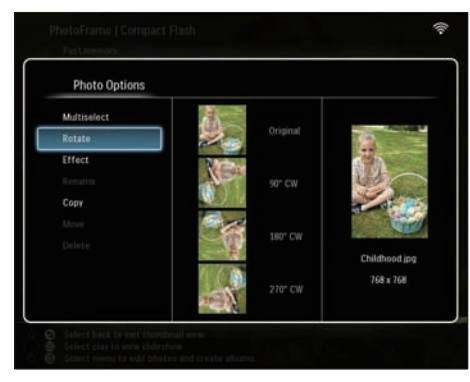

4 Valitse [Rotate] ja vahvista painamalla OK.

5 Valitse suunta ja vahvista painamalla OK.

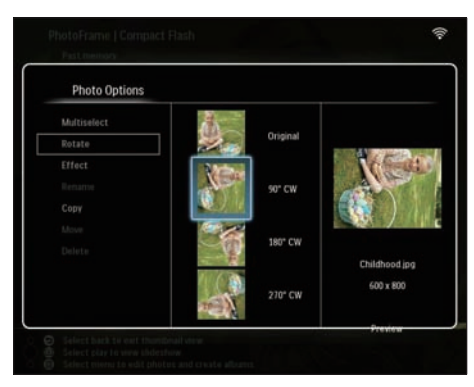

6 Valitse kuvalähde ja kohdealbumi muokatun kuvan tallentamiseen.

## Kuvatehosteen valitseminen

1 Valitse päävalikossa [PhotoFrame] > kuvalähde ja vahvista painamalla OK.

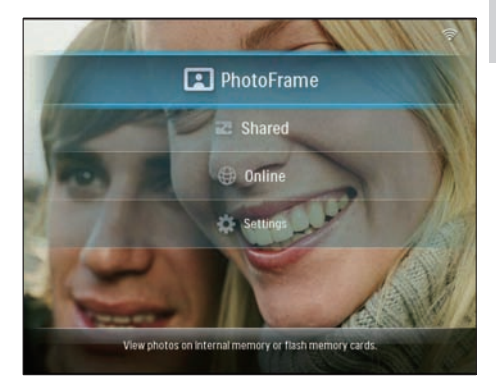

2 Valitse albumi ja siirry pikkukuvatilaan painamalla ◄ (Oikea).

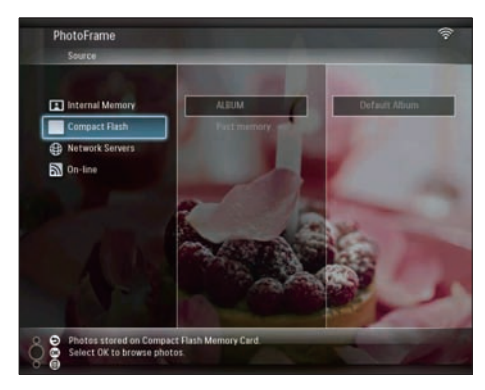

- 3 Valitse kuva ja käytä [Photo Options] painamalla 🗐.
- 4 Valitse [Effect] ja vahvista painamalla OK.

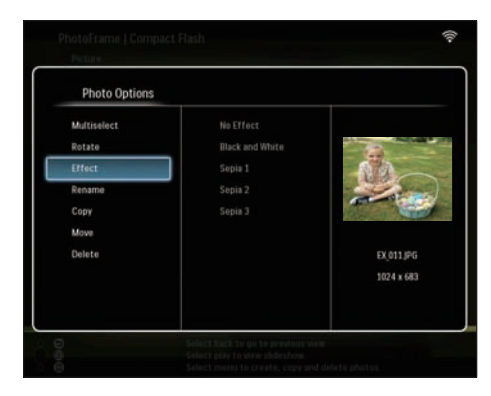

5 Valitse tehoste ja vahvista painamalla OK.

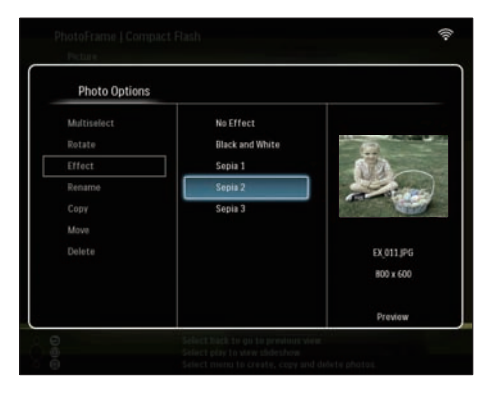

6 Valitse kuvalähde ja kohdealbumi muokatun kuvan tallentamiseen.

## Kuvien uudelleen nimeäminen

1 Valitse päävalikossa [PhotoFrame] > kuvalähde ja vahvista painamalla OK.

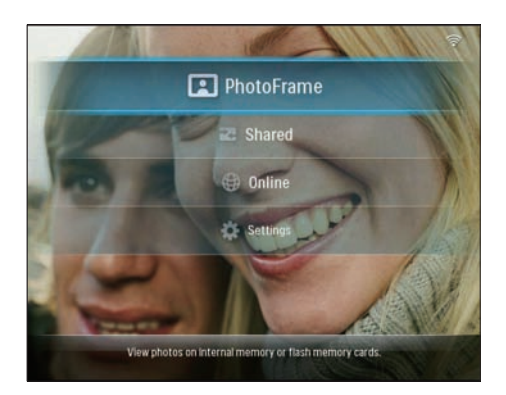

2 Valitse albumi ja siirry pikkukuvatilaan painamalla ◄ (Oikea).

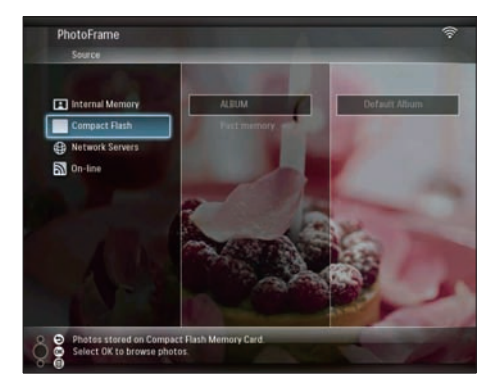

- 3 Valitse kuva ja käytä [Photo Options] painamalla a.
- 4 Valitse [Rename] ja vahvista painamalla OK.

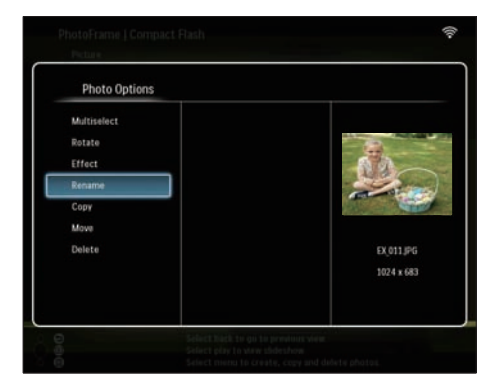

→ Näkyviin tulee näppäimistö.

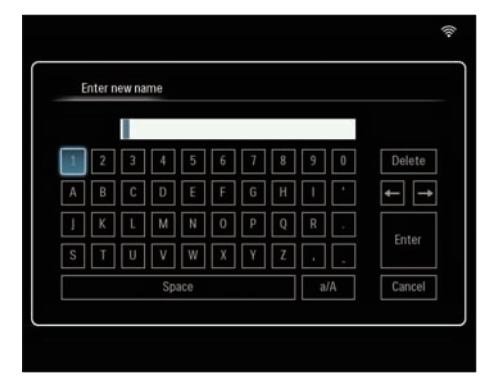

- 5 Kirjoita uusi nimi (enintään 24 merkkiä) valitsemalla kirjan tai numero ja vahvista painamalla **OK**.
  - Voit vaihtaa isojen ja pienten kirjainten välillä valitsemalla [a/A] näkyviin tulevassa näppäimistössä. Vahvista painamalla OK.
- 6 Kun nimi on kirjoitettu, valitse [Enter] ja vahvista painamalla OK.

### Kuvien siirtäminen toiseen albumiin

1 Valitse päävalikossa [PhotoFrame] > kuvalähde ja vahvista painamalla OK.

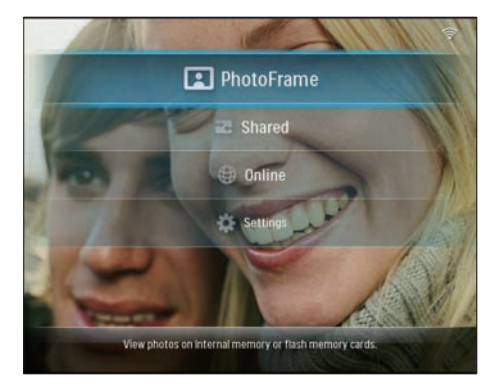

2 Valitse albumi ja siirry pikkukuvatilaan painamalla ◀ (Oikea).

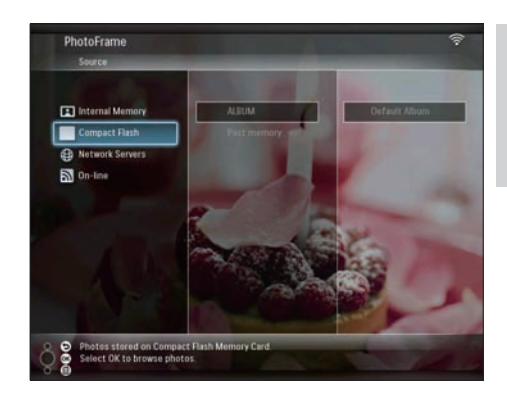

- 3 Valitse kuva ja käytä [Photo Options] painamalla a.
- 4 Valitse [Move] ja vahvista painamalla OK.

| Photo Options |            |
|---------------|------------|
| Multiselect   |            |
| Rotate        |            |
| Effect        | 6.0        |
| Rename        |            |
| Сору          |            |
| Move          |            |
| Delete        | EX_011.JPG |
|               | 1024 x 683 |
|               |            |
|               |            |

5 Valitse kohdealbumi ja vahvista painamalla OK.

| folder         |                                                 |
|----------------|-------------------------------------------------|
| «New Album»    |                                                 |
| +ROOT > Photos |                                                 |
| 111            |                                                 |
|                |                                                 |
|                |                                                 |
|                |                                                 |
|                |                                                 |
|                |                                                 |
|                |                                                 |
|                |                                                 |
|                | folder<br>-New Album><br>-R00 T - Photos<br>111 |

## Kuvien poistaminen

1 Valitse päävalikossa [PhotoFrame] > kuvalähde ja vahvista painamalla OK.

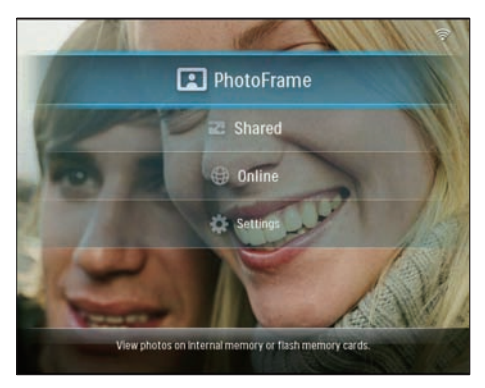

2 Valitse albumi ja siirry pikkukuvatilaan painamalla ◀ (Oikea).

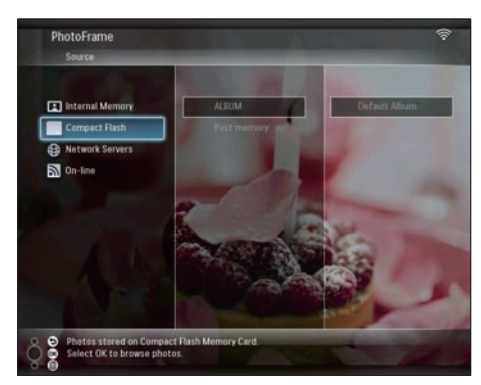

- 4 Valitse [Delete] ja vahvista painamalla OK.

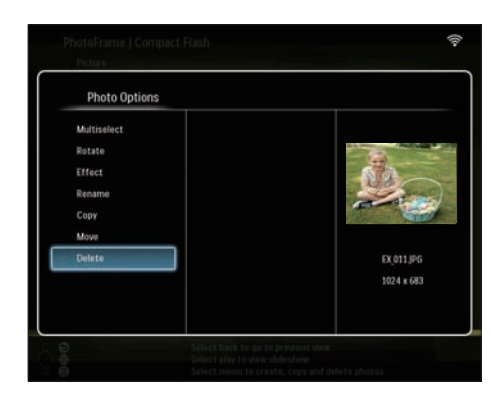

5 Valitse [OK] vahvista painamalla OK.

| P                           | Â                                 |         |
|-----------------------------|-----------------------------------|---------|
| Rots<br>Erfo<br>Rots<br>Cop | File will be permanently deleted. |         |
| Des<br>Deb                  | OK<br>Cancel                      | 6<br>13 |

# Kirkkauden säätäminen

1 Valitse päävalikossa **[Settings]** ja vahvista painamalla sitten **OK**.

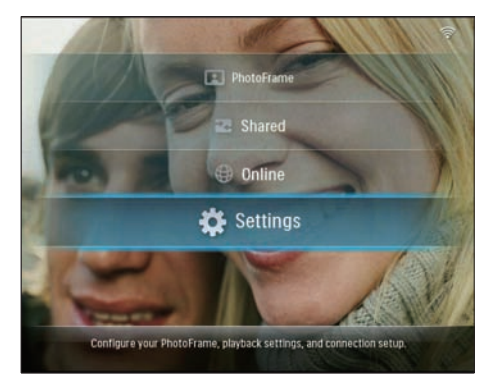

2 Valitse [Brightness] ja vahvista painamalla OK.

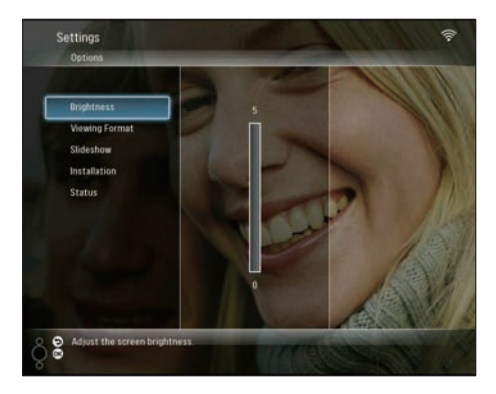

3 Säädä kirkkautta painamalla ▲/▼ ja vahvista painamalla OK.

# Diaesityksen asetusten säätäminen

## Kuvakollaasin katseleminen

1 Valitse päävalikossa **[Settings]** ja vahvista painamalla sitten **OK**.

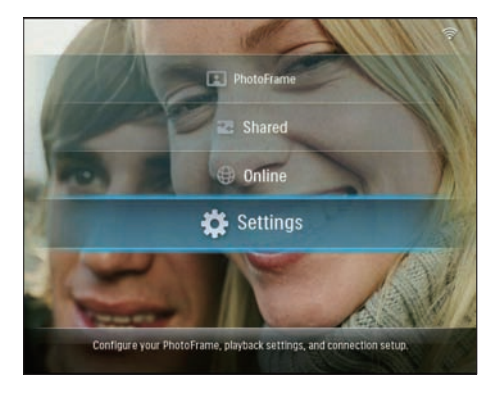

2 Valitse [Slideshow] ja vahvista painamalla OK.

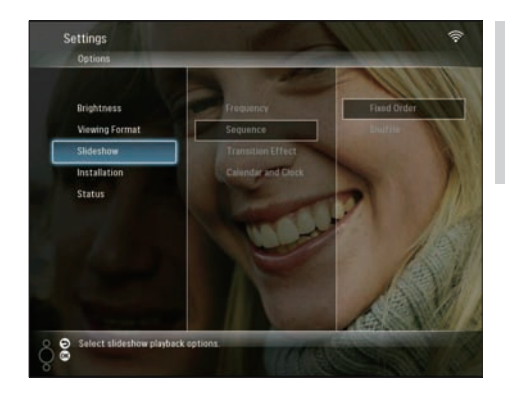

**3** Valitse **[Transition Effect]** ja vahvista painamalla **OK**.

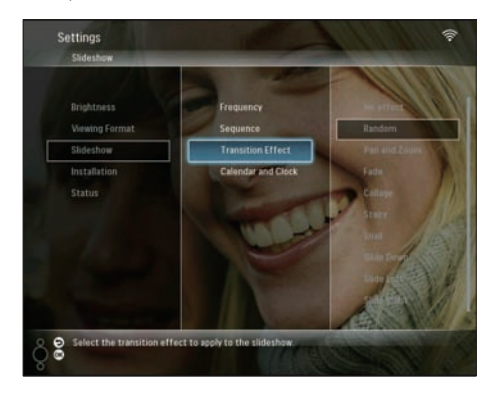

4 Valitse [Collage] ja vahvista painamalla OK.

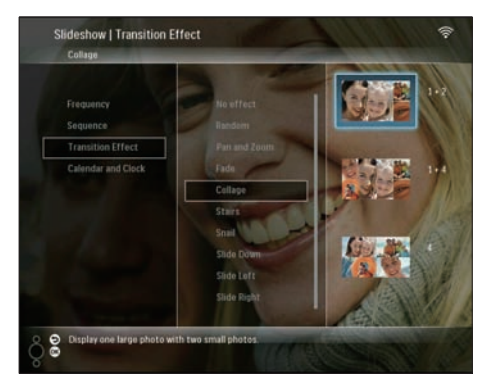

5 Valitse kollaasimuoto ja vahvista painamalla OK.

 Poistu kollaasinäytöstä valitsemalla [Settings] > [Slideshow] > [Transition Effect] > [No effect] ja vahvista painamalla OK.

### Näyttömuodon valitseminen

1 Valitse päävalikossa **[Settings]** ja vahvista painamalla sitten **OK**.

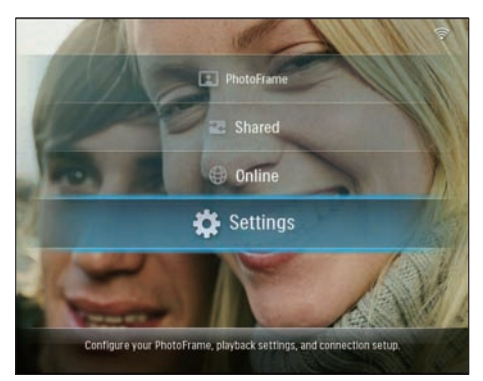

2 Valitse **[Viewing Format]** ja vahvista painamalla **OK**.

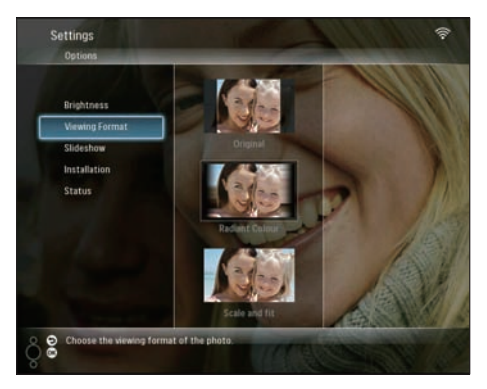

**3** Valitse muoto ja vahvista painamalla **OK**.

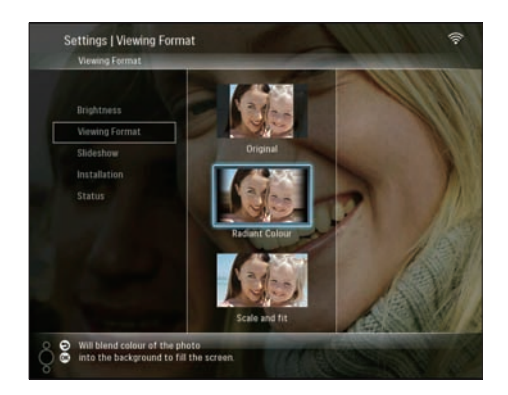

- ➡ Jos valitset [Original], PhotoFramekehyksessä näkyvä kuva on sen alkuperäisessä kuvasuhteessa.
- → Jos valitset [Radiant Colour], PhotoFrame laajentaa ruutua pienemmän kuvan reunojen värit niin, että kuva täyttää koko ruudun. Kuvassa ei ole mustia palkkeja eikä kuva ole vääristynyt.
- ➡ Jos valitset [Scale and fit], PhotoFrame laajentaa kuvan niin, että kuva täyttää koko kuvaruudun.

## Diaesityksen nopeuden valitseminen

1 Valitse päävalikossa **[Settings]** ja vahvista painamalla sitten **OK**.

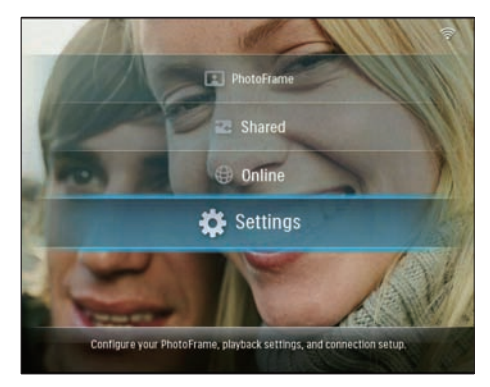

2 Valitse [Slideshow] ja vahvista painamalla OK.

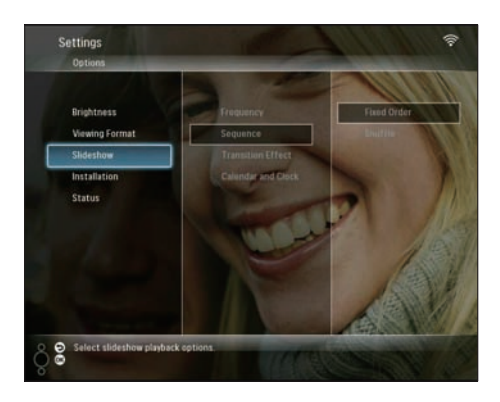

**3** Valitse [Frequency] ja vahvista painamalla OK.

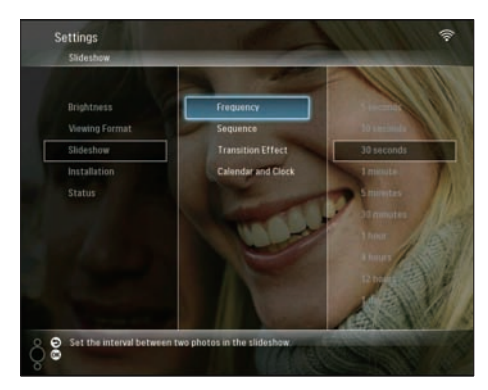

4 Valitse diaesityksen nopeus ja vahvista painamalla OK.

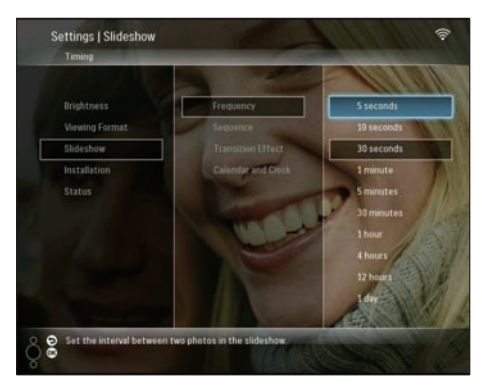

# Diaesityksen kuvien järjestyksen valitseminen

Voit näyttää diaesityksen määrätyssä tai satunnaisessa järjestyksessä.

1 Valitse päävalikossa **[Settings]** ja vahvista painamalla sitten **OK**.

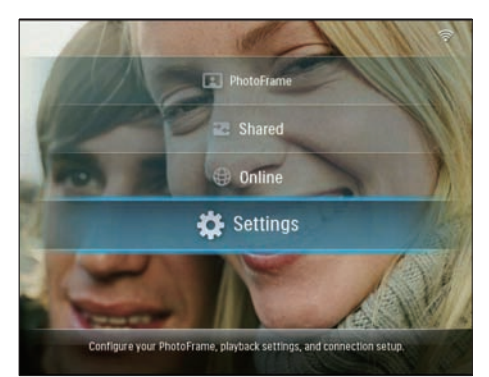

2 Valitse [Slideshow] ja vahvista painamalla OK.

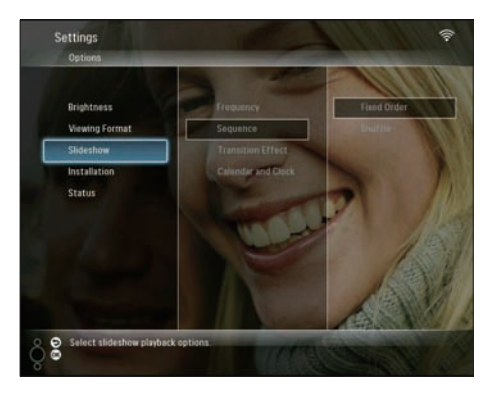

3 Valitse [Sequence] ja vahvista painamalla OK.

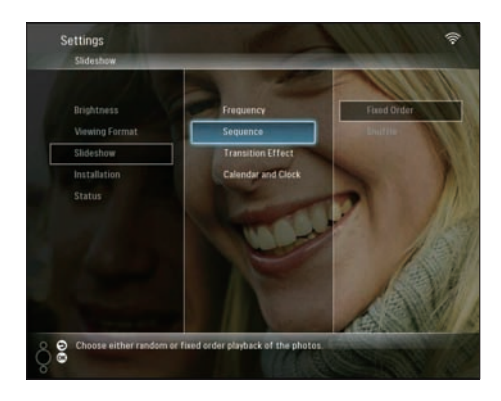

4 Valitse järjestys ja vahvista painamalla **OK**.

## Siirtymätehosteen valitseminen

1 Valitse päävalikossa **[Settings]** ja vahvista painamalla sitten **OK**.

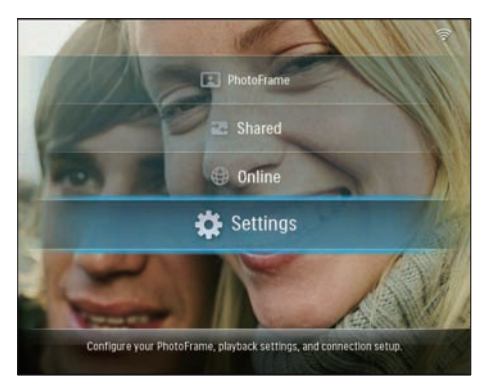

2 Valitse [Slideshow] ja vahvista painamalla OK.

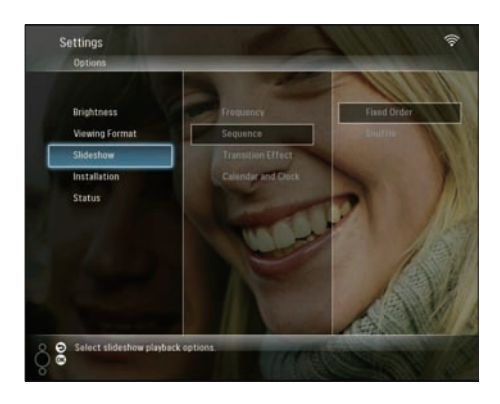

**3** Valitse **[Transition Effect]** ja vahvista painamalla **OK**.

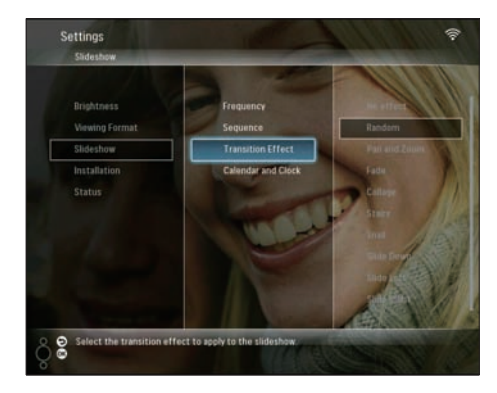

4 Valitse diaesityksen tehoste ja vahvista painamalla OK.

# Kalenterin tai kellon näyttäminen diaesityksessä

1 Valitse päävalikossa **[Settings]** ja vahvista painamalla sitten **OK**.

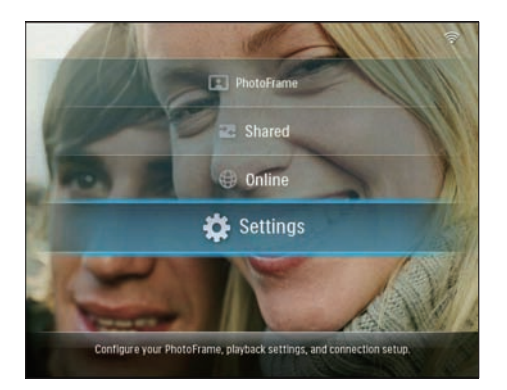

2 Valitse [Slideshow] ja vahvista painamalla OK.

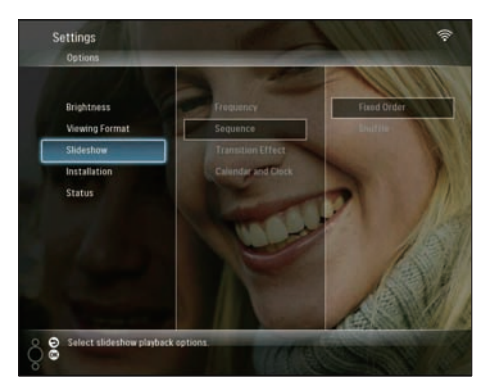

**3** Valitse [Calendar and Clock] ja vahvista painamalla OK.

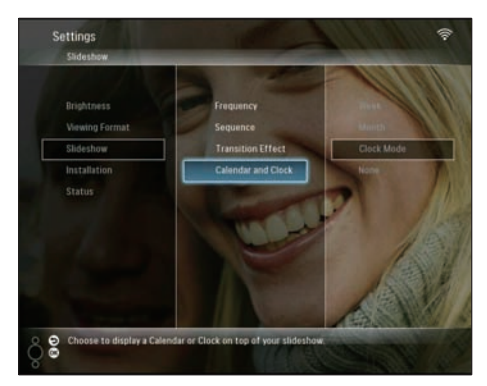

4 Valitse aikamuoto ja vahvista painamalla OK.

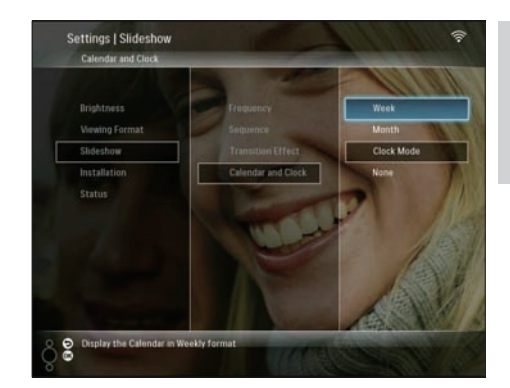

## Ajan ja päivämäärän määrittäminen

1 Valitse päävalikossa **[Settings]** ja vahvista painamalla sitten **OK**.

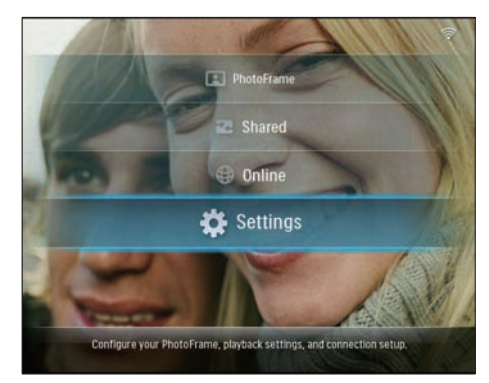

2 Valitse [Installation] ja vahvista painamalla OK.

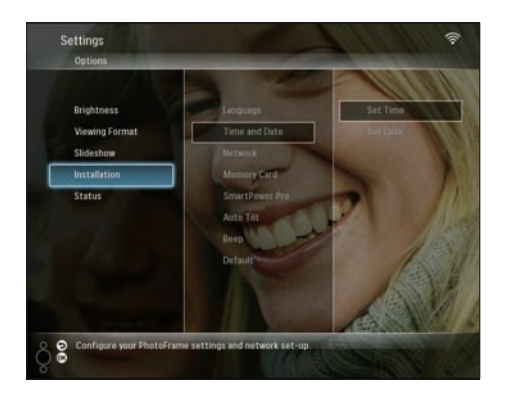

3 Valitse [Time and Date] ja vahvista painamalla OK.

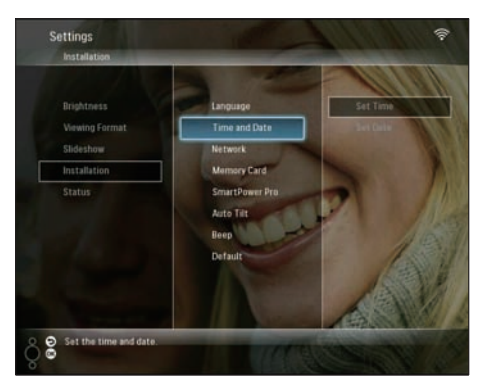

4 Valitse [Set Time] / [Set Date] ja paina ◄ (Oikea).

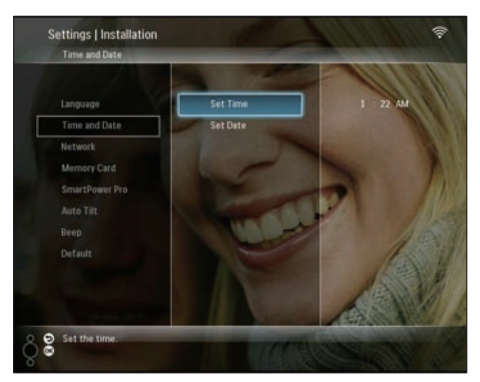

5 Määritä aika ja päivämäärä painamalla ▲/▼/ </bd>

√/ ↓

ja vahvista painamalla OK.

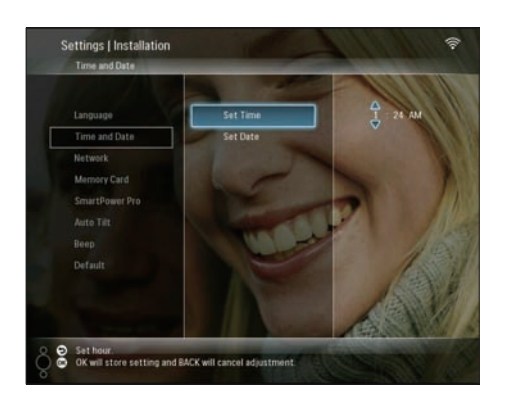

## Muistilaitteen sisällön suojaaminen tai suojauksen poistaminen

Voit ottaa käyttöön poistotoiminnon PhotoFrame-kehykseen liitetyssä muistilaitteessa. Voit suojata muistilaitteen kuvia vahingossa poistamiselta poistamalla muistilaitteen poistotoiminnon käytöstä.

1 Valitse päävalikossa **[Settings]** ja vahvista painamalla sitten **OK**.

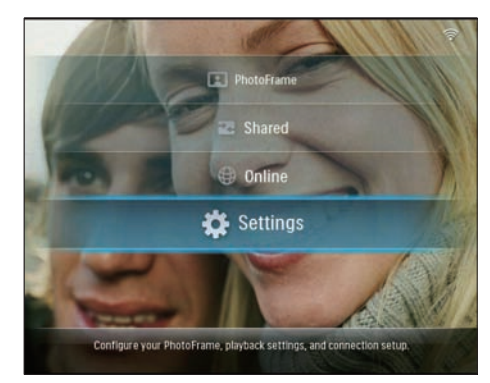

2 Valitse [Installation] ja vahvista painamalla OK.

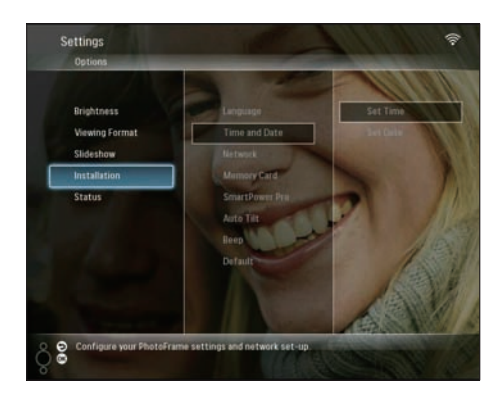

3 Valitse [Memory Card] ja vahvista painamalla OK.

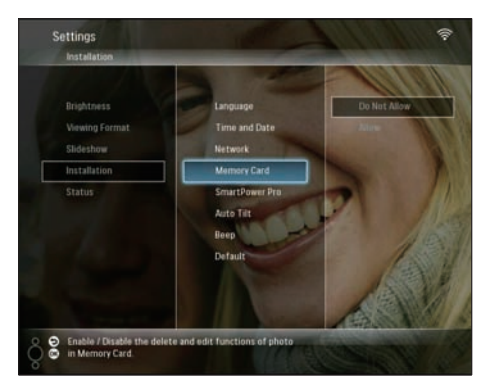

4 Valitse [Do Not Allow] / [Allow] ja vahvista painamalla OK.

## Näytön automaattisen käynnistyksen ja sammutuksen valinta

PhotoFrame-kehyksen SmartPower Pro -toiminnon avulla voit määrittää PhotoFramekehykselle automaattisen käynnistys- ja sammutusajan. Voit myös määrittää PhotoFrame-kehyksen kirkkaustunnistimen niin, että kehyksen näyttö käynnistyy tai sammuu ympäristön kirkkauden mukaan. Varmista ennen SmartPower Pro -toiminnon käyttöönottoa seuraavat seikat:

- PhotoFrame-kehyksen nykyinen aika ja tunnistintaso on määritetty oikein.
- PhotoFrame-kehykseen on kytketty virta.

# Automaattisen käynnistys- ja sammutusajan määrittäminen

1 Valitse päävalikossa **[Settings]** ja vahvista painamalla sitten **OK**.

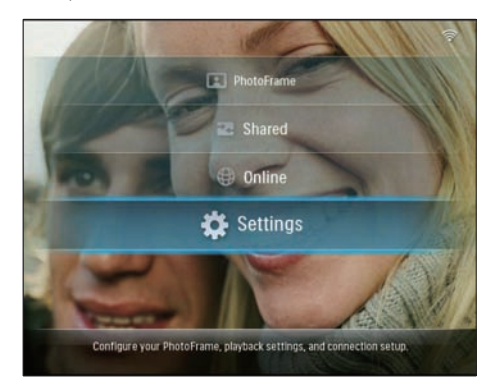

2 Valitse [Installation] ja vahvista painamalla OK.

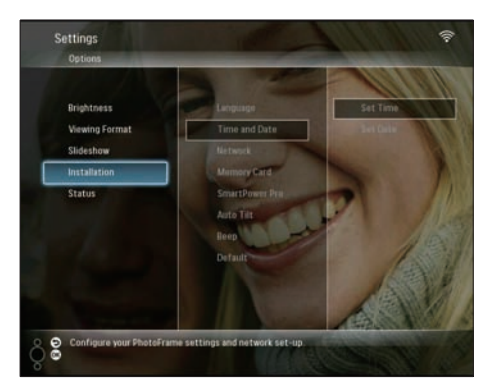

**3** Valitse **[SmartPower Pro]** ja vahvista painamalla **OK**.

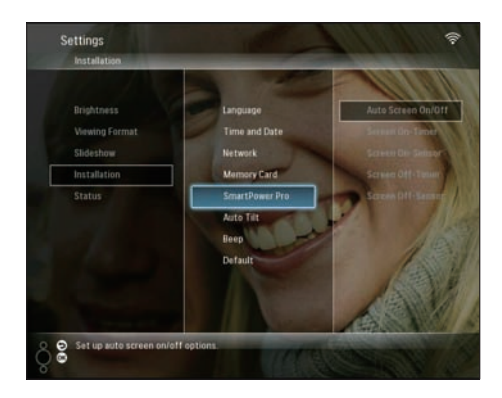

4 Valitse [Screen On-Timer] / [Screen Off-Timer] ja paina ◀ (Oikea).

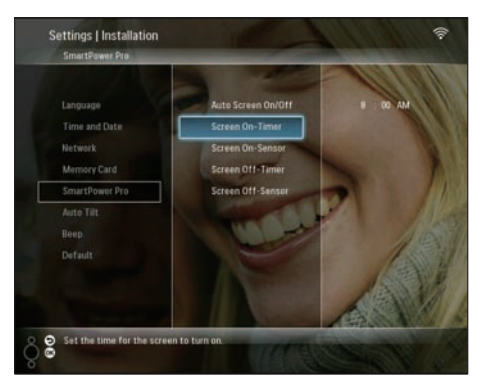

- 5 Määritä aika painamalla ▲/▼/◀/► ja vahvista painamalla OK.
- 6 Valitse [Auto Screen On/Off] ja vahvista painamalla OK.

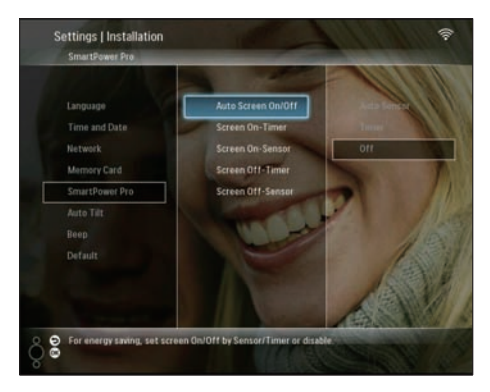

7 Valitse [Timer] ja vahvista painamalla OK.

## Automaattisen käynnistyksen ja sammutuksen kirkkauden määrittäminen

1 Valitse päävalikossa **[Settings]** ja vahvista painamalla sitten **OK**.

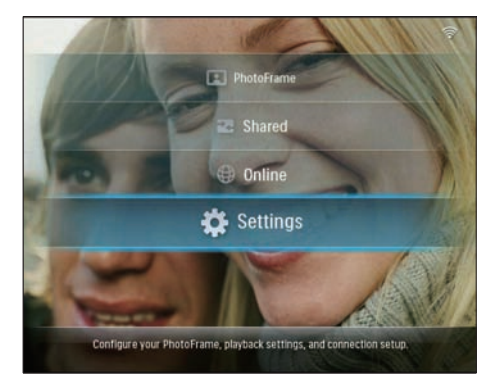

2 Valitse [Installation] ja vahvista painamalla OK.

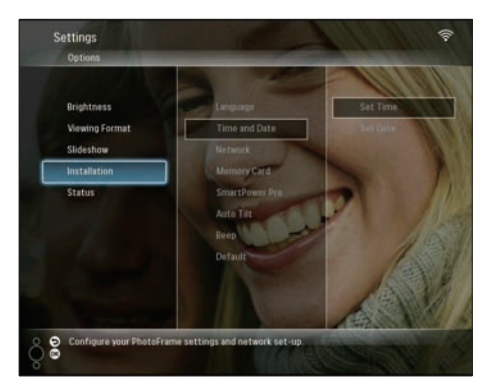

**3** Valitse **[SmartPower Pro]** ja vahvista painamalla **OK**.

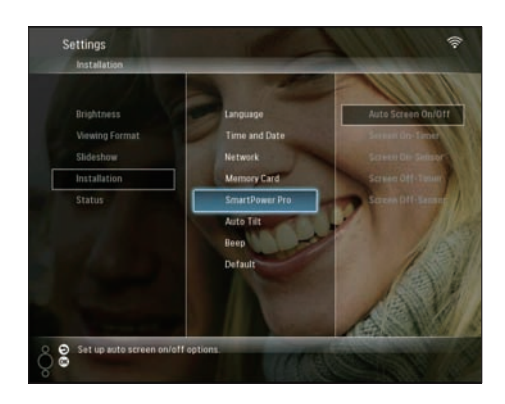

4 Valitse [Screen On-Sensor] / [Screen Off-Sensor] ja paina ◄ (Oikea).

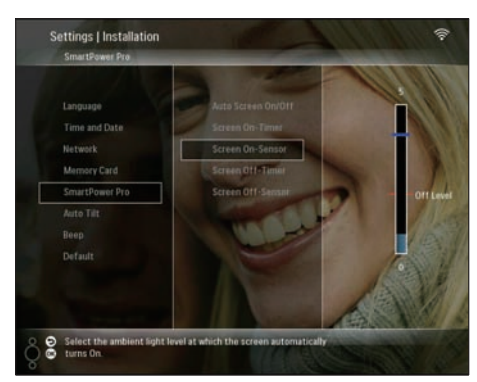

- 5 Säädä kirkkausanturia painamalla ▲/▼ ja vahvista painamalla OK.
- 6 Valitse [Auto Screen On/Off] ja vahvista painamalla OK.

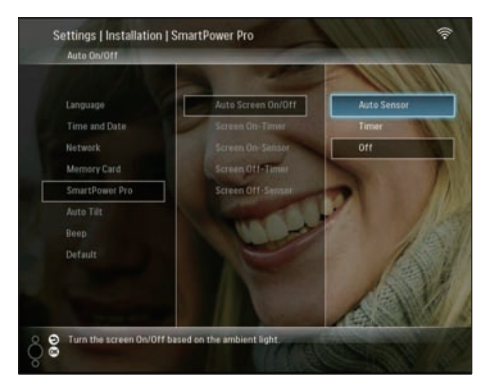

7 Valitse [Auto Sensor] ja vahvista painamalla OK.

# 🔆 Vihje

 Kun ympäristön valoisuus saavuttaa määritetyn automaattisen käynnistyksen tai sammutuksen tason ja kestää 15 sekuntia, automaattitunnistin alkaa toimia.

## Automaattisen suunnanvalinnan valitseminen

Voit katsella kuvia oikein päin sen mukaan, onko PhotoFrame-kehys vaaka- vai pystysuorassa.

1 Valitse päävalikossa **[Settings]** ja vahvista painamalla sitten **OK**.

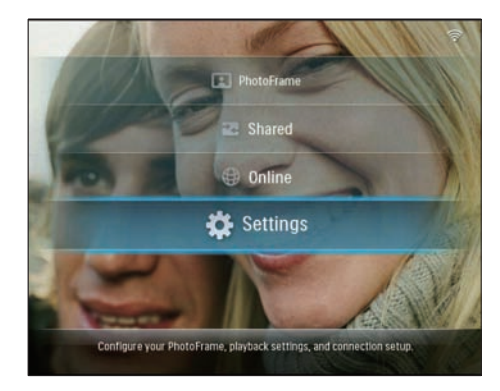

2 Valitse **[Installation]** ja vahvista painamalla OK.

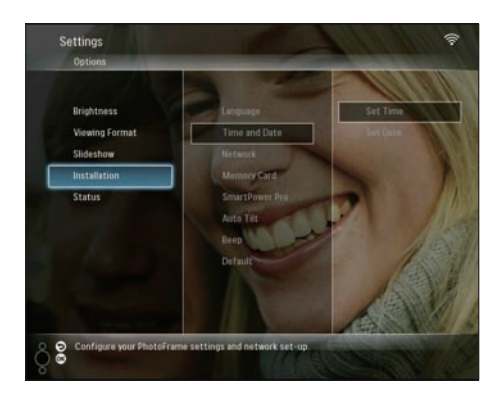

3 Valitse [Auto Tilt] ja vahvista painamalla OK.

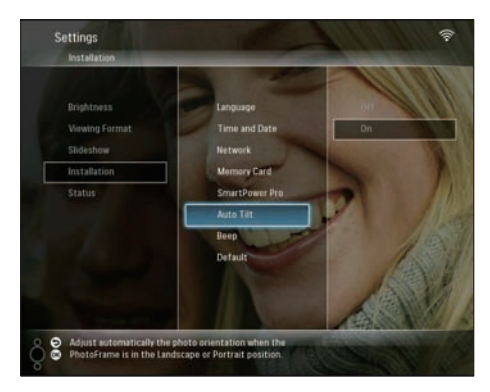

4 Valitse [On] ja vahvista painamalla OK.

## Painikkeen äänen käyttöön ottaminen tai käytöstä poistaminen

1 Valitse päävalikossa **[Settings]** ja vahvista painamalla sitten **OK**.

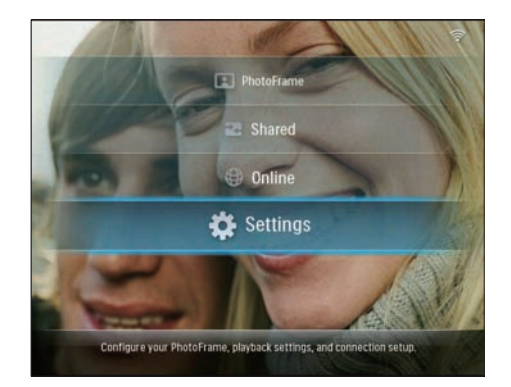

2 Valitse [Installation] > [Beep] ja vahvista painamalla OK.

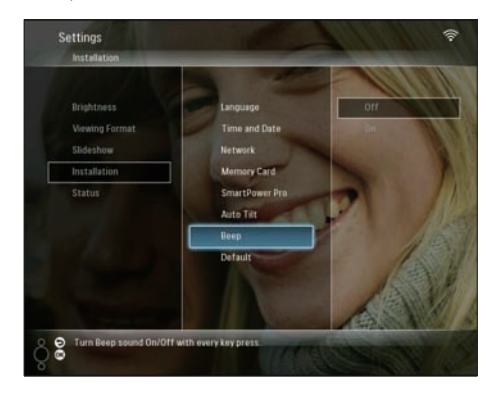

3 Valitse [On] / [Off] ja vahvista painamalla OK.

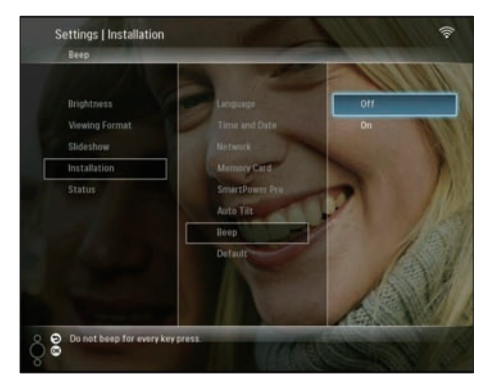

## PhotoFrame-kehyksen järjestelmätilan näyttäminen

PhotoFrame-kehyksestä käyvät ilmi seuraavat tiedot:

- Sisäisen muistin koko
- Liitetty muistilaite: nimi ja tilavuus
- Laiteohjelmistoversio
- Internet-tila
- IP-osoite
- 1 Valitse päävalikossa **[Settings]** ja vahvista painamalla sitten **OK**.

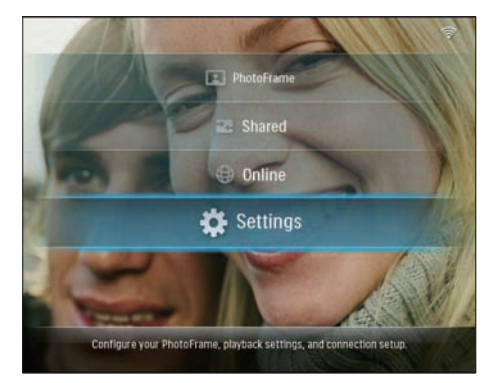

2 Näytä PhotoFrame-kehyksen tiedot valitsemalla [Status].

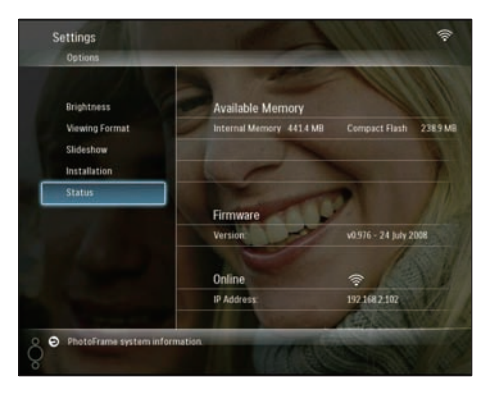

# Tehdasasetusten palauttaminen

1 Valitse päävalikossa **[Settings]** ja vahvista painamalla sitten **OK**.

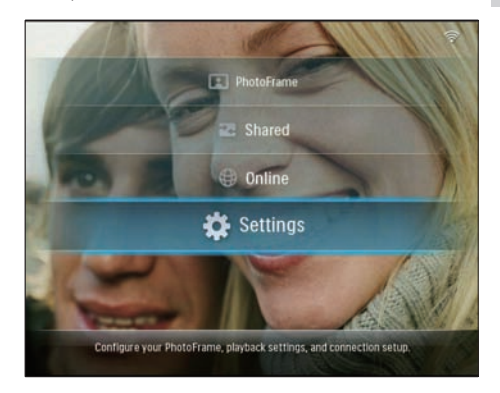

2 Valitse [Installation] > [Default] ja vahvista painamalla OK.

![](_page_42_Picture_15.jpeg)

- → Näkyviin tulee varoitussanoma.
- 3 Valitse [OK] vahvista painamalla OK.
   → PhotoFrame palauttaa tehdasasetukset ja sammuu automaattisesti.

# PhotoFrame-kehyksen päivittäminen

Voit päivittää PhotoFrame-kehyksen lataamalla uusimmat ohjelmistopäivitykset osoitteesta www.philips.com.

- 1 Lataa uusin ohjelmisto muistilaitteen, esimerkiksi SD-kortin, juurihakemistoon.
- Aseta SD-kortti PhotoFrame-kehykseen.
   → [New Update] on korostettu päävalikossa.

![](_page_43_Picture_4.jpeg)

3 Kun vahvistusviesti tulee näkyviin, valitse [Yes] ja vahvista painamalla OK.

![](_page_43_Picture_6.jpeg)

→ Kun päivitys on valmis, PhotoFrame käynnistyy uudelleen.

# 6 Tuotetiedot

#### Huomautus

• Tuotetietoja voidaan muuttaa ilman ennakkoilmoitusta.

#### Kuva/näyttö

- Katselukulma: @ C/R > 10, 130° (H) / 110°
   (V)
- Käyttöikä, 50 %:n kirkkaudella: 20 000 tuntia
- Kirkkaus: 250 cd/m<sup>2</sup>
- Kuvasuhde: 4:3
- Paneelin erottelukyky: 800 x 600
- Kontrastisuhde (tyypillinen): 300:1

#### Tallennusvälineet

- Kiinteä muisti: 512 Mt (tilaa 2 000 kuvalle)
- Muistikorttityypit:
  - Compact Flash type I -muistikortti
  - Secure Digital (SD) -muistikortti
  - Secure Digital (SDHC) -muistikortti
  - Multimedia Card -muistikortti
  - xD-muistikortti
  - Memory Stick -muistikortti
  - Memory Stick Pro -muistikortti
  - Memory Stick Duo -muistikortti
  - Memory Stick Pro Duo -muistikortti
- USB: USB-muistitikku

#### Liitännät

- USB: USB 2.0 Host, USB 2.0 Slave
- Wi-Fi: IEEE 802.11b/g

#### Mitat

- Laitteen mitat telineen kanssa (L × K × S): 222,6 × 182,2 × 33,2 mm
- Paino (Päälaite): 0,34 kg
- Säilytyslämpötila (käytössä): 0–40°C
- Säilytyslämpötila (varastossa): -10°C–+60 °C

#### Virta

- Tulos: Vaihtovirta 100–240 V, 50/60 Hz
- Lähtöteho:Tasavirta 9 V --- 2,0 A
- Virrankulutus: (Järjestelmä käytössä) 5,09 W
- Tuettu virtalähde: verkkovirta

#### Lisälaitteet

- Verkkolaite
- USB-kaapeli
- Teline
- CD-ROM, joka sisältää
  - Käyttöopas
  - Philips PhotoFrame Manager (ohjelmisto ja käyttöopas)
- Pikaopas

#### Käyttömukavuus

- Kortinlukija: kiinteä (2x)
- Tuetut kuvatiedostomuodot: JPEGkuvatiedostot (jopa 10 Mt JPEG-tiedostot, jopa 20 megapikseliä)
- Tuetut suunnat: Kuvien automaattinen suunnanvalinta, Maisema, Muotokuva
- Painikkeet ja säätimet: 3 painiketta, navigointipainike ja Enter
- Toistotila: Koko näytön selaus, Diaesitys, Pikkukuvien selaus
- Albumien hallinta: Luo, Poista, Siirrä, Kopioi, Nimeä uudelleen
- Kuvien muokkaus: Kopioi, Poista, Kierrä, Nimeä uudelleen, Siirrä
- Kuvatehosteet: Seepia, Radiantcolor
- Diaesitystoisto: Satunnainen, Peräkkäinen, Siirtymätehoste, Kollaasi (useita kuvia)
- Määritettävät toiminnot: Kirkkauden säätö, Kieli, Diaesitys, Tila, Automaattinen käynnistys/sammutus, Äänimerkki käytössä/ pois käytöstä, Määritä aika ja päiväys, Kello käytössä/pois käytöstä, Kuvalähde
- Järjestelmän tila: Laiteohjelmistoversio, Käyttämättömän muistin määrä
- Liitetyt tallennusvälineet: Liitetty tallennusväline, Käyttämättömän muistin määrä
- Hyväksynnät: EY, GOST, Sveitsi
- Muu käyttömukavuus: Kensington lock
   -yhteensopiva
- Näyttökielet: englanti, espanja, saksa, ranska, italia, hollanti, tanska, portugali, venäjä
- Tuetut järjestelmät: Mac OS X 10.4–10.5, Wi-Fi 802.11 b/g -verkot, Windows Vista, Windows XP (Wi-Fi)

# 7 Usein kysytyt kysymykset

#### Onko LCD-näyttö kosketusnäyttö?

LCD-näyttö ei ole kosketusnäyttö. Käytä PhotoFrame-kehystä laitteen taustapuolella olevien painikkeiden avulla.

# Miksi en pysty muodostamaan yhteyttä langattomalla PhotoFrame-kehyksellä?

Varmista, että Internet-yhteys ja langaton reititin toimivat.

Varmista, että langattoman verkon nimi (SSID) ja salasana ovat oikein.

Varmista, että käytettävissä on vähintään 2 IP-osoitetta (yksi tietokoneelle ja toinen PhotoFrame-kehykselle). Tietokone ja PhotoFrame eivät voi jakaa samaa IP-osoitetta. Jos haluat enemmän kuin 2 vapaata IP-osoitetta, tarvitset langattoman reitittimen, joka pystyy määrittämään useita IP-osoitteita.

#### Miksi en pysty tallentamaan kehyksessä näkyviä RSS-kuvia?

PhotoFrame ei tallenna RSS-kuvia, sillä verkkopalvelu ja suoratoiston resurssit ovat tavallisesti tekijänoikeudella suojattuja.

# Voinko vaihtaa diaesityksen kuvia käyttämällä eri muistikortteja?

Kyllä. Kun muistikortti on PhotoFramekehyksessä, kehys näyttää kortilla olevia kuvia diaesitystilassa.

# Vahingoittuuko LCD-näyttö, jos pidän samaa kuvaa näytössä pitkään?

Ei. PhotoFrame-kehys voi näyttää samaa valokuvaa jatkuvasti 72 tunnin ajan ilman, että LCD-näyttö vahingoittuu.

#### Voinko poistaa valokuvia muistikortista PhotoFrame-kehyksen avulla?

Kyllä. Laite tukee kuvien poistamista ulkoisista laitteista kuten muistikorteista.

### Voinko käyttää PhotoFrame-kehystä

automaattisen virrankatkaisujakson aikana? Kyllä. Järjestelmä palaa ON-tilaan, kun painat mitä tahansa painiketta. Sitten voit käyttää PhotoFrame -kehystä.

# Miksi PhotoFrame-kehys ei näytä joitakin kuvia?

PhotoFrame tukee vain JPEG-kuvia.Varmista, että JPEG-kuvat eivät ole vioittuneita.

### Miksi PhotoFrame-kehykseni ei siirry automaattisen virrankatkaisun tilaan, kun olen asettanut sen?

- Määritä ensin oikea kellonaika, automaattisen virrankatkaisun ja kytkemisen aika. PhotoFrame-kehys sammuttaa automaattisesti näytön automaattisen virrankatkaisun ajankohtana. Jos määritetty kellonaika on jo ohitettu siltä päivältä, kehys siirtyy automaattisen virrankatkaisun tilaan määritettynä aikana seuraavasta päivästä lähtien.
- Varmista, että säädät kirkkaustunnistinta oikein. Jos automaattisen käynnistyksen taso on liian lähellä automaattisen sammutuksen tasoa, toiminto ei välttämättä toimi.

### **Tukeeko PhotoFrame-kehys CF II:ta?** Ei. PhotoFrame ei tue CF II:ta.

Voinko tallentaa enemmän kuvia PhotoFramekehykseen lisäämällä muistin kokoa?

Ei. PhotoFrame-kehyksen sisäisen muistin koko on kiinteä, eikä sitä voi laajentaa. Voit kuitenkin vaihtaa eri kuvien välillä käyttämällä PhotoFrame-kehyksessä eri muistilaitteita.

### PhotoFrame-kehykseen tulee virta mutta PhotoFrame ei vastaa enää. Mitä teen?

Varmista, että PhotoFrame-kehykseen on kytketty virta. Palauta järjestelmä työntämällä neulalla kehyksen takana olevaa **RESET**painiketta.

# 8 Liite

# Windows Media Player 11:n lataaminen ja määrittäminen

### Huomautus

- Varmista, että tietokoneessa on Internet-yhteys.
- 1 Etsi Microsoft Windows Media Playerin lataamissivu.

![](_page_46_Picture_5.jpeg)

## 2 Valitse [Download Now].

![](_page_46_Picture_7.jpeg)

3 Aloita lataaminen valitsemalla [Download Now].

![](_page_46_Picture_9.jpeg)

## 4 Valitse [Run].

| File Download - Security Warning                                                                                                    |
|----------------------------------------------------------------------------------------------------|
| Do you want to run or save this file?                                                                                                    |
| Name: wmp11-windowsxp-x86-enu.exe<br>Type: Application, 24.5MB<br>From: download.microsoft.com                                                                                                  |
|                                                                                                    |
| While files from the Internet can be useful, this file type can<br>potentially harm your computer. If you do not trust the source, do not<br>run or save this software. <u>What's the risk?</u> |

5 Vahvista valitsemalla [Validate].

![](_page_46_Picture_13.jpeg)

6 Hyväksy Windows Media Player 11:n lisälisenssi valitsemalla **[l Accept]**.

![](_page_47_Picture_0.jpeg)

#### 7 Valitse aloitusikkunassa [Custom Settings] ja valitse [Next].

![](_page_47_Picture_2.jpeg)

8 Hyväksy kaikki asetukset ja valitse [Next].

![](_page_47_Picture_4.jpeg)

### 9 Valitse [Customize the Installation Options] -ikkunassa yksi vaihtoehto tai

molemmat ja valitse **[Next]**.

| Windows Media Player 11                                      |     |
|--------------------------------------------------------------|-----|
| Customize the Installation Options                           |     |
| Choose from the following options to configure your desitop. |     |
| Add a shortcut to the gesitop.                               |     |
| Add a shortout to the Quick Launch bar.                      |     |
|                                                              |     |
|                                                              |     |
|                                                              |     |
|                                                              |     |
| East.                                                        | Set |
|                                                              |     |

10 Valitse tiedostotyypit, jotka haluat Windows Media Player 11:n toistavan oletusarvoisesti ja valitse [Finish].

| /indows Media Player 11                                                                                                    |                                                                          |
|----------------------------------------------------------------------------------------------------|--------------------------------------------------------------------------|
| Select the Default Music and Vi                                                                                                    | deo Player                                                               |
| Select the file types that you want Windows Reda Rayer 11 to play Windows Reda Audio file (wina) Windows Reda Video file (winy) Windows Reda (file (ar)) Minorot Recorded TV Sher (don-ress) Dhit Video Minorot Recorded TV Sher (don-ress) Windows Audio file (ari) Windows audio file (ari) Windows Video file (ari) Windows Video file (ari) | r by default. Descriptione Descriptione Descriptione and was extensions. |
| er Motor fan (approg)<br>⊎ Motor fan (add)<br>⊎ AttFraudo fan (adf)<br>er Au audio file (au)                                                                                                    | Select al                                                                |
|                                                                                                    | Back Brokh                                                               |

# 9 Glossary

# A

### Kuvasuhde

Kuvasuhde tarkoittaa television kuvaruudun leveyden suhdetta korkeuteen. Tavallisen television kuvasuhde on 4:3 ja teräväpiirto- tai laajakuvatelevision kuvasuhde on 16:9. Letter box -kuvasuhteen avulla voit nauttia tavallista kuvasudetta 4:3 laajemmasta kuvasta.

# С

### CF-kortti

CompactFlash-kortti. Muistikortti, jossa käytetään Flash-muistia tietojen tallentamiseen pienelle kortille. CompactFlashmuistikortin avulla tietoja on helppo siirtää erilaisiin tietokonelaitteisiin, kuten digikameroihin ja musiikkisoittimiin, työasemiin, kämmentietokoneisiin, digitaalisiin ääninauhureihin ja valokuvatulostimiin.

# D

### DLNA

Digital Living Network Alliance. Kansainvälinen kuluttajaelektroniikan, tietokoneteollisuuden ja mobiililaitteiden valmistajien välinen yhteistyöjärjestö. DLNA:n jäsenillä on yhteinen visio keskenään toimivista langallisista ja langattomista verkoista, joissa voidaan jakaa digitaalista sisältöä (esimerkiksi kuvia, musiikkia ja videoita) kuluttajaelektroniikan, tietokoneiden ja mobiililaitteiden välillä kotona ja kodin ulkopuolella.

## J IPEG

Tavallinen digitaalivalokuvien muoto. Digitaalivalokuvien tiedonpakkausjärjestelmä, jonka Joint Photographic Expert Group on luonut. Siinä kuvan laatu pienenee vähän, vaikka pakkaussuhde on suuri. Tiedostojen tunniste on .jpg tai .jpeg.

# K

### Kensington-lukko

Kensington-lukon paikka (tunnetaan myös nimellä K-paikka tai Kensington-lukko). Osa varkauden estojärjestelmää. Se on pieni, metallivahvisteinen aukko, joka on lähes kaikissa pienissä tai kannettavissa tietokoneissa ja elektroniikkalaitteissa, erityisesti kalliissa ja/tai erityisen kevyissä laitteissa, esimerkiksi kannettavissa tietokoneissa, tietokoneen näytöissä, työasemissa, pelikonsoleissa ja videoprojektoreissa. Sitä käytetään erityisesti Kensingtonin valmistamien lukitusjärjestelmien kiinnittämiseen.

#### Kuvien suoratoisto

Kuvien suoratoisto Tekniikka, jonka avulla käyttäjät voivat katsella muokattuja syötteitä omistajasta riippumatta. Palvelun tilaaja voi katsella valokuvia automaattisesti päivittyvien avainsanojen mukaan sitä mukaa, kun uusia kuvia julkaistaan verkossa.

## Μ

### Memory Stick -muistikortti

Memory Stick -muistikortti Flash-muistikortti tietojen digitaaliseen tallentamiseen kameroissa, videokameroissa ja muissa kannettavissa laitteissa.

### MMC-kortti

Multimedia Card -muistikortti Flash-muistikortti, johon voi tallentaa tietoja matkapuhelimissa, kämmentietokoneissa ja muissa kannettavissa laitteissa. Kortissa käytetään Flash-muistia kirjoittavissa ja lukevissa sovelluksissa tai kiinteän tiedon ROM-piireissä (ROM-MMC), joita käytetään laajasti sovellusten lisäämiseen Palmkämmentietokoneisiin.

# R

### RSS

Really Simple Syndication. Syndikointimuoto, joka on suosittu blogien ja uutissivustojen päivitysten kokoamisessa. Lyhennettä RSS on käytetty myös käsitteistä "Rich Site Summary" ja "RDF Site Summary."

# S

### SD-kortti

Secure Digital -muistikortti. Flash-muistikortti, johon voi tallentaa digikameroiden, matkapuhelinten ja kämmentietokoneiden tietoja. SD-kortit vastaavat muodoltaan 32 x 24 mm:n MultiMediaCard-kortteja (MMC), mutta ne ovat hieman paksumpia (2,1 mm vs. 1,4 mm). SD-kortinlukijat hyväksyvät molemmat korttimuodot. Saatavana on jopa 4 Gt:n muistikortteja.

### SSID

Service Set IDentifier. Langattomalle verkolle määritetty nimi. Kaikkien laitteiden on käytettävä viestintään samaa, kirjainkooltaan merkitsevää nimeä, jossa voi olla enintään 32 tavua. SSID on tavallisesti laitteiston valmistajan nimi. Nimen voi muuttaa manuaalisesti selaimella tukiaseman asetuksista. Asiakaskoneet tunnistavat kaikki löytämänsä langattomat verkot käynnistyksen yhteydessä, jollei verkkoja ole kätketty.

# Т

### TCP/IP

Transmission Control Protocol/Internet Protocol. Yhdysvaltain puolustusministeriön toimeksiannosta kehitetty viestintäprotokolla, jonka avulla erilaiset järjestelmät voivat viestiä keskenään. Vinton Cerfin ja Bob Kahnin keksimä Unix-standardiprotokolla on koko Internetin protokolla ja maailmanlaajuinen viestintästandardi.

# U

### UPnP

Universal Plug and Play. UPnP Forumin (www. upnp.org) protokollia laitteiden automaattiseen määrittämiseen, palveluiden etsintään ja vertaistiedonsiirtoihin IP-verkon kautta. UPnP ei liity teknisesti PnP:hen (Plug and Play). Ne liittyvät toisiinsa käsitteellisesti: molemmat tarjoavat nollakonfiguraation eli automaattisen asennuksen ilman manuaalisia määrityksiä.

## W

### WEP (Wired Equivalent Privacy)

Kaikki 802.11b-verkot (Wi-Fi / langaton) käyttävät perussuojausprotokollanaan WEPsuojausta. WEP suojaa tiedonsiirron 64-bittisellä tai 128-bittisellä salauksella. Se ei kuitenkaan takaa kattavaa suojausta, joten sen rinnalla käytetään usein muitakin suojaustoimia, kuten EAP:tä

### Wi-Fi

Wi-Fi (Wireless Fidelity) on Wi-Fi Alliancen omistama langaton tekniikkamerkki, jolla pyritään parantamaan langattomien, IEEE 802.11 standardiin perustuvien lähiverkkojen tuotteiden yhteensopivuutta. Yleisiä Wi-Fi-käyttökohteita ovat Internet- ja VoIP-puhelut, pelit ja kulutuselektroniikan (kuten televisiot, DVDsoittimet ja digitaalikamerat) verkkoyhteydet.

#### WPA / WPA2 (Wi-Fi Protected Access)

Wi-Fi-standardi, joka kehitettiin parantamaan WEP-suojausta. Tekniikka on suunniteltu toimivaksi aiempien, WEP-yhteensopivien Wi-Fi-tuotteiden kanssa (aiempien laitteiden ohjelmistopäivitys), mutta tekniikka sisältää kaksi parannusta verrattuna WEP-tekniikkaan.

### WPS

Wi-Fi Protected Setup. Standardi langattoman kotiverkon helppoon ja turvalliseen perustamiseen.

WPS-protokollan tavoitteena on yksinkertaistaa kodin laitteiden liittämistä langattomaan verkkoon, joten siitä käytettiin aluksi nimeä "Wi-Fi Simple Config". Protokollan tarkoituksena on lisäksi suojata kotiverkkoa hyökkäyksiltä ja Internet-yhteyden luvattomalta käytöltä määrittämällä helposti WPS-parametrit.

# Х

### xD-kortti

EXtreme Digital Picture Card. Flash-muistikortti, jota käytetään digikameroissa.

![](_page_52_Picture_0.jpeg)

![](_page_53_Picture_0.jpeg)

© 2008 Koninklijke Philips Electronics N.V. All rights reserved.